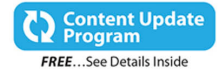

## My Office<sup>®</sup> 2016 for Mac<sup>®</sup>

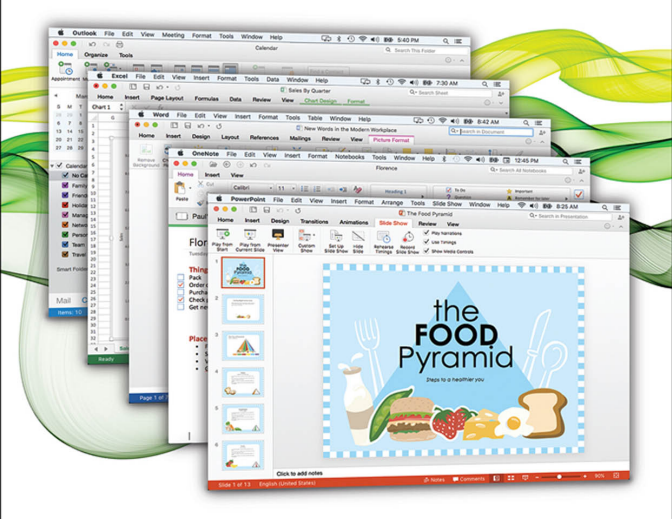

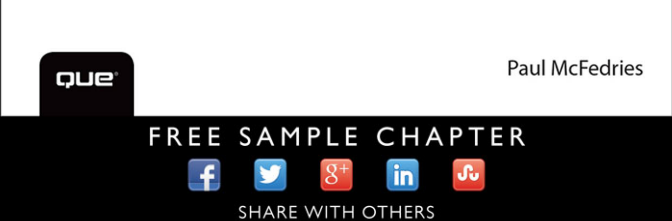

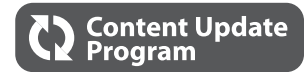

## My Office<sup>®</sup> 2016 for Mac<sup>®</sup>

This book is part of Que's exciting new Content Update Program, which provides automatic content updates for major technology improvements!

- As Microsoft makes significant updates to Office 2016 for Mac, sections of this book will be updated or new sections will be added to match the updates to the software.
- The updates will be delivered to you via a free Web Edition of this book, which can be accessed with any Internet connection.
- This means your purchase is protected from immediately outdated information!

For more information on Que's Content Update program, see the inside back cover or go to www.quepublishing.com/CUP.

If you have additional questions, please email our Customer Service department at informit@custhelp.com.

# My Office<sup>®</sup> 2016 for Mac<sup>®</sup>

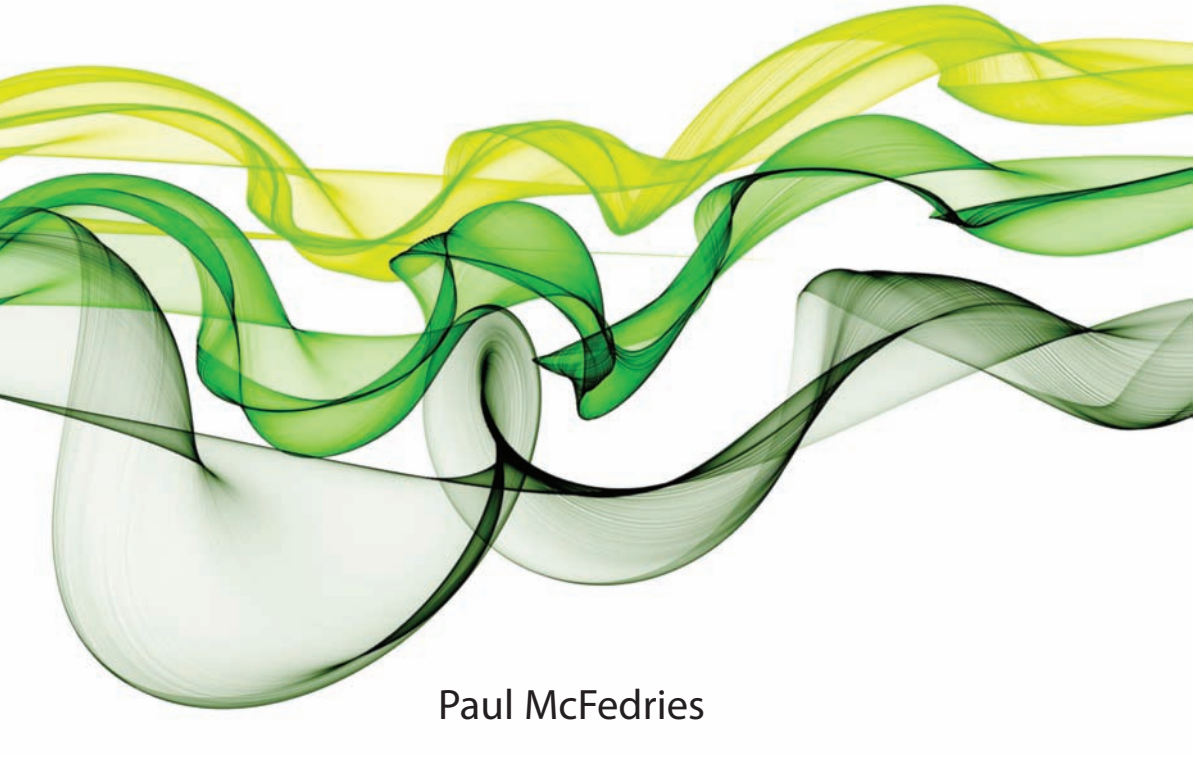

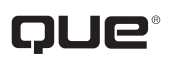

800 East 96th Street, Indianapolis, Indiana 46240 USA

## My Office<sup>®</sup> 2016 for Mac<sup>®</sup>

#### Copyright © 2016 by Pearson Education, Inc.

All rights reserved. No part of this book shall be reproduced, stored in a retrieval system, or transmitted by any means, electronic, mechanical, photocopying, recording, or otherwise, without written permission from the publisher. No patent liability is assumed with respect to the use of the information contained herein. Although every precaution has been taken in the preparation of this book, the publisher and author assume no responsibility for errors or omissions. Nor is any liability assumed for damages resulting from the use of the information contained herein.

ISBN-13: 978-0-7897-5430-1 ISBN-10: 0-7897-5430-4

Library of Congress Control Number: 2015947386

First Printing: October 2015

#### Trademarks

All terms mentioned in this book that are known to be trademarks or service marks have been appropriately capitalized. Que Publishing cannot attest to the accuracy of this information. Use of a term in this book should not be regarded as affecting the validity of any trademark or service mark.

#### Warning and Disclaimer

Every effort has been made to make this book as complete and as accurate as possible, but no warranty or fitness is implied. The information provided is on an "as is" basis. The author and the publisher shall have neither liability nor responsibility to any person or entity with respect to any loss or damages arising from the information contained in this book.

#### **Special Sales**

For information about buying this title in bulk quantities, or for special sales opportunities (which may include electronic versions; custom cover designs; and content particular to your business, training goals, marketing focus, or branding interests), please contact our corporate sales department at corpsales@pearsoned.com or (800) 382-3419.

For government sales inquiries, please contact governmentsales@pearsoned.com.

For questions about sales outside the U.S., please contact international@pearsoned.com.

Editor-in-Chief

Greg Wiegand

Senior Acquisitions Editor Laura Norman

Development Editor Brandon Cackowski-Schnell

Managing Editor Kristy Hart

Senior Project Editor Lori Lyons

Copy Editor San Dee Phillips

**Indexer** Frika Millen

Proofreader Kathy Ruiz

Technical Editor Greg Kettell

Editorial Assistant Kristen Watterson

Compositor Bronkella Publishing

## Contents at a Glance

| Chapter 1  | Getting Started with Office 2016 for Mac         |     |
|------------|--------------------------------------------------|-----|
| Chapter 2  | Formatting Documents                             |     |
| Chapter 3  | Working with Office 2016 for Mac Graphics        |     |
| Chapter 4  | Working with Text in Word                        |     |
| Chapter 5  | Working with Page Layout and Design in Word      |     |
| Chapter 6  | Entering Excel Data                              |     |
| Chapter 7  | Getting More Out of Excel Ranges                 |     |
| Chapter 8  | Visualizing Excel Data with Charts               |     |
| Chapter 9  | Building a PowerPoint Presentation               | 159 |
| Chapter 10 | Working with PowerPoint Slide Shows              |     |
| Chapter 11 | Sending and Receiving Outlook Email              |     |
| Chapter 12 | Scheduling with the Outlook Calendar             |     |
| Chapter 13 | Keeping in Touch with Outlook People             |     |
| Chapter 14 | Building a OneNote Notebook                      |     |
| Chapter 15 | Getting More Out of OneNote                      | 255 |
| Chapter 16 | Customizing the Office 2016 for Mac Applications |     |
| Chapter 17 | Collaborating with Others                        | 275 |
| Appendix A | Excel Worksheet Function Reference               | 295 |
|            | Index                                            |     |

## **Table of Contents**

| 1 | Getting Started with Office 2016 for Mac                                       | 3  |
|---|--------------------------------------------------------------------------------|----|
|   | Understanding Office 365 and Office 2016 for Mac                               | 3  |
|   | Learning How Office 365 Works                                                  | 4  |
|   | Taking Your First Steps with Office 2016 for Mac                               | 5  |
|   | Sign In to Your Microsoft Account                                              | 5  |
|   | Create a Microsoft Account                                                     | 6  |
|   | Sign Out of Your Microsoft Account                                             | 8  |
|   | Switch Between Office 2016 for Mac Applications                                | 9  |
|   | Creating a New Document                                                        | 9  |
|   | Create a Blank Document at Startup                                             | 10 |
|   | Create a Blank Document After an Office 2016 for<br>Mac Application Is Running | 11 |
|   | Creating a Document from a Template                                            |    |
|   | Preserving Your Work                                                           | 12 |
|   | Save a New Document                                                            |    |
|   | Create a Duplicate of a Document                                               | 14 |
|   | Working with Documents                                                         |    |
|   | Open a Document                                                                |    |
|   | Pin a Document to the Recent Tab                                               |    |
|   | Print a Document                                                               |    |

## 2 Formatting Documents

#### 19

| Selecting Text                       |    |
|--------------------------------------|----|
| Select Text with a Mouse or Trackpad | 21 |
| Changing the Font                    |    |
| Understanding Typefaces              | 23 |
| Set the Typeface                     | 23 |
| Change the Type Size                 | 24 |
| Apply Type Effects                   | 25 |
| Set Text Colors                      | 26 |
| Formatting Paragraphs                | 27 |
| Align Paragraphs                     | 27 |
| Set the Line Spacing                 |    |
| Build a Bulleted List                | 29 |
| Create a Numbered List               |    |
| Set the Indentation                  | 32 |

| Working with Formatting |  |
|-------------------------|--|
| Apply Styles            |  |
| Apply Text Effects      |  |
| Clear Formatting        |  |
|                         |  |

|   | _                                         |    |
|---|-------------------------------------------|----|
| 3 | Working with Office 2016 for Mac Graphics | 37 |
|   | Working with Shapes                       |    |
|   | Inserting a Line                          |    |
|   | Inserting Any Other Shape                 |    |
|   | Inserting Images                          |    |
|   | Inserting a Picture                       | 41 |
|   | Understanding SmartArt Graphics           | 43 |
|   | Inserting a SmartArt Graphic              |    |
|   | Inserting WordArt                         |    |
|   | Formatting and Editing Graphic Objects    |    |
|   | Selecting Graphic Objects                 |    |
|   | Lassoing Graphic Objects                  | 47 |
|   | Sizing a Graphic Object                   |    |
|   | Moving a Graphic Object                   |    |
|   | Rotating a Graphic Object                 |    |
|   | Formatting a Graphic Object               |    |

## 4 Working with Text in Word

|  |  | 55 |
|--|--|----|
|  |  |    |

| Learning Text Basics               |    |
|------------------------------------|----|
| Enter and Edit Text                |    |
| Enter Text with AutoCorrect        |    |
| Insert Symbols                     |    |
| Insert Symbols Using AutoCorrect   | 60 |
| Set Tabs                           | 61 |
| Enter Headings                     | 63 |
| Finding and Replacing Text         | 64 |
| Find Text                          | 64 |
| Replace Text                       | 66 |
| Proofing Text                      |    |
| Handle Spelling and Grammar Errors | 69 |
| Adding Hyperlinks                  | 70 |
| Insert a Hyperlink                 | 71 |
|                                    |    |

#### My Office<sup>®</sup> 2016 for Mac<sup>®</sup>

| Working with Page Layout and Design in Word | 75 |
|---------------------------------------------|----|
| Building a Table                            |    |
| Insert a Table                              |    |
| Select Table Elements                       |    |
| Format a Table                              | 79 |
| Insert New Rows                             |    |
| Insert New Columns                          |    |
| Delete Table Elements                       |    |
| Working with Headers and Footers            |    |
| Adding a Header                             |    |
| Adding a Footer                             |    |
| Changing the Page Setup                     |    |
| Setting the Margins                         |    |
| Changing the Page Orientation               |    |
| Changing the Paper Size                     |    |
| Add a Page Break                            |    |
| Understanding Sections                      |    |
| Add a Section Break                         |    |
| Display Text in Columns                     |    |
| Adding Footnotes and Endnotes               |    |
| Insert a Footnote or Endnote                |    |

## 6 Entering Excel Data

| Understanding Worksheet Cells and Data   |  |
|------------------------------------------|--|
| Working with Numbers                     |  |
| Working with Text                        |  |
| Working with Dates and Times             |  |
| Entering and Editing Data                |  |
| Enter Cell Data                          |  |
| Edit Cell Data                           |  |
| Working with Formulas and Functions      |  |
| Build a Formula                          |  |
| Understanding Functions                  |  |
| Add a Function Directly to a Cell        |  |
| Add a Function Using the Function Wizard |  |
| Building a Table                         |  |
| Convert Cells to a Table                 |  |
| Select Table Elements                    |  |

99

vi

143

| Format a Table           |     |
|--------------------------|-----|
| Add New Rows and Columns | 115 |
| Delete Rows and Columns  |     |
| Sort a Table             | 117 |
| Filter a Table           |     |
|                          |     |

7

| 121 |
|-----|
| 122 |
| 122 |
|     |
|     |
|     |
|     |
| 127 |
| 128 |
| 129 |
| 130 |
| 131 |
| 132 |
| 132 |
| 133 |
| 136 |
| 137 |
| 138 |
| 139 |
| 140 |
| 141 |
|     |

## 8 Visualizing Excel Data with Charts

| Creating a Chart                   |  |
|------------------------------------|--|
| Create an Embedded Chart           |  |
| Create a Chart in a Separate Sheet |  |
| Working with Charts                |  |
| Understanding Excel's Chart Types  |  |
| Change the Chart Type              |  |
| Move a Chart                       |  |
| Resize a Chart                     |  |
| Change the Chart Layout and Style  |  |

## My Office<sup>®</sup> 2016 for Mac<sup>®</sup>

| Working with Chart Elements |  |
|-----------------------------|--|
| Select Chart Elements       |  |
| Format Chart Elements       |  |
| Add Titles                  |  |
| Add a Chart Legend          |  |
| Add Data Marker Labels      |  |

| Building a PowerPoint Presentation | 159 |
|------------------------------------|-----|
| Adding a Slide to the Presentation |     |
| Understanding Slide Layouts        |     |
| Insert a New Slide                 |     |
| Duplicate a Slide                  |     |
| Adding Data to a Slide             |     |
| Add Text                           |     |
| Create a Bulleted List             |     |
| Add a Video                        |     |
| Add a Chart                        |     |
| Add a Table                        |     |
| Working with Slides                |     |
| Select Slides                      |     |
| Rearrange Slides                   |     |
| Change the Layout of a Slide       |     |
| Hide a Slide                       |     |
| Add Notes to a Slide               |     |
| Understanding the Slide Master     |     |
| Work with the Slide Master         |     |

| Working with PowerPoint Slide Shows | 179 |
|-------------------------------------|-----|
| Defining Slide Animations           |     |
| Animation Guidelines                |     |
| Set Up a Slide Transition           |     |
| Animate Slide Objects               |     |
| Add an Animation                    |     |
| Preparing a Slide Show              |     |
| Rehearse Slide Timings              |     |
| Recording Narration                 |     |
| Record Narration for a Slide        |     |

viii

| Setting Up Multiple Versions of a Slide Show |  |
|----------------------------------------------|--|
| Create a Custom Slide Show                   |  |
| Running a Slide Show                         |  |
| Start the Slide Show                         |  |
| Navigate Slides                              |  |
| Set Up an Automatic Slide Show               |  |

| 11 | Sending and Receiving Outlook Email         | 199 |
|----|---------------------------------------------|-----|
|    | Setting Up Your Email Account               |     |
|    | Add an Account Automatically                |     |
|    | Add an Account Manually                     |     |
|    | Composing and Sending a New Message         |     |
|    | Compose a Message                           |     |
|    | Use the Contacts List to Specify Recipients |     |
|    | Attach a File to a Message                  |     |
|    | Reading and Working with Incoming Mail      |     |
|    | Retrieve and Read Messages                  |     |
|    | Reply to a Message                          |     |
|    | Forward a Message                           |     |
|    | Save an Attachment                          |     |
|    | Move a Message                              |     |
|    | Delete a Message                            |     |
|    |                                             |     |

| 2 | Scheduling with the Outlook Calendar | 215 |
|---|--------------------------------------|-----|
|   | Using the Calendar Folder            |     |
|   | Switch to the Calendar Folder        |     |
|   | Navigate to a Date                   |     |
|   | Switch the Calendar's View           |     |
|   | Setting Up Appointments              |     |
|   | Create a New Appointment             |     |
|   | Create a Recurring Appointment       |     |
|   | Appointments Versus All-Day Events   |     |
|   | Schedule an All-Day Event            |     |
|   | Understanding Meeting Requests       |     |
|   | Request a Meeting                    |     |

#### My Office<sup>®</sup> 2016 for Mac<sup>®</sup>

| Keeping in Touch with Outlook People          | 227 |
|-----------------------------------------------|-----|
| Exploring the People Folder                   | 228 |
| Switch to the People Folder                   | 228 |
| Adding a New Contact                          | 228 |
| Create a New Contact from Scratch             | 229 |
| Understanding Outlook's Contact Data Fields   | 229 |
| Create a Contact from an Email Message        | 230 |
| Importing Contact Data                        |     |
| Import Contact Data from Outlook for Windows  |     |
| Import Contact Data from Outlook 2011 for Mac |     |
| Working with Your Contacts                    |     |
| Edit Contact Data                             | 235 |
| Add a Picture for a Contact                   | 235 |
| Send an Email to a Contact                    | 237 |
| Request a Meeting with a Contact              | 237 |
| View a Map of a Contact's Address             |     |

## 14

#### Building a OneNote Notebook

| Working with Sections     |  |
|---------------------------|--|
| Insert a New Section      |  |
| Rename a Section          |  |
| Color-Code a Section      |  |
| Working with Pages        |  |
| Insert a New Page         |  |
| Enter Text on a Page      |  |
| Work with Page Containers |  |
| Building a OneNote Table  |  |
| Insert a Table            |  |
| Working with Tags         |  |
| Tag an Item               |  |
| Build Lists               |  |
| Create a To-Do List       |  |

241

| 15 | Getting More Out of OneNote | 255 |
|----|-----------------------------|-----|
|    | Working with Notebooks      |     |
|    | Create a New Notebook       |     |
|    | Switch Between Notebooks    |     |
|    | Sync a Notebook             |     |

х

| Adding Data to a Page            |  |
|----------------------------------|--|
| Insert the Date                  |  |
| Add a Link to a Website          |  |
| Add a Link to a OneNote Location |  |
| Attach a File                    |  |
|                                  |  |

| 6 | Customizing the Office 2016 for Mac Applications | 265 |
|---|--------------------------------------------------|-----|
|   | Working with Application Preferences             |     |
|   | Working with the Preferences Dialog              |     |
|   | Changing Your User Name and Initials             |     |
|   | Bypassing the Start Screen at Launch             |     |
|   | Customizing the Interface                        |     |
|   | Collapsing the Ribbon                            |     |
|   | Expanding the Ribbon                             | 270 |
|   | Adding Group Titles to the Ribbon                |     |
|   | Setting the Office Theme                         |     |
|   | Adding the Developer Tab                         |     |

\_ -

#### **Collaborating with Others** 17

#### 275

| Collaborating in Word with Comments and Changes  |     |
|--------------------------------------------------|-----|
| Insert Comments in a Word Document               | 276 |
| Edit a Comment                                   | 277 |
| Delete a Comment                                 | 277 |
| Track Changes in a Word Document                 | 278 |
| Control the Display of Comments and Changes      | 278 |
| Control the Markup Display                       | 280 |
| Navigate Comments and Changes                    |     |
| Accept or Reject Comments and Changes            | 281 |
| Collaborating in Excel with Comments and Changes | 282 |
| Insert Comments in Cells                         |     |
| View Workbook Comments                           | 283 |
| Track Worksheet Changes                          |     |
| Accept or Reject Workbook Changes                | 287 |
| Share an Excel Workbook with Other Users         |     |
| Display and Removing Reviewers                   | 290 |
| Handle Sharing Conflicts                         | 291 |

## My Office<sup>®</sup> 2016 for Mac<sup>®</sup>

| Sharing a Document Online                       | 291 |
|-------------------------------------------------|-----|
| Save a Document to OneDrive                     |     |
| Send an Invitation to Share a OneDrive Document |     |
| Copy a Link to Share a OneDrive Document        | 294 |

| Α | Excel Worksheet Function Reference | 295 |
|---|------------------------------------|-----|
|   | Financial Functions                |     |
|   | Date and Time Functions            |     |
|   | Math and Trig Functions            |     |
|   | Statistical Functions              |     |
|   | Lookup and Reference Functions     |     |
|   | Database Functions                 |     |
|   | Text Functions                     |     |
|   | Logical Functions                  |     |
|   | Information Functions              |     |
|   | Engineering Functions              |     |
|   | Cube Functions                     |     |
|   | Compatibility Functions            |     |
|   | Web Functions                      |     |

Index

323

## About the Author

**Paul McFedries** is a Microsoft Office expert and full-time technical writer. Paul has been authoring computer books since 1991 and has more than 85 books to his credit, which combined have sold more than four million copies worldwide. His titles include the Que Publishing books *Formulas and Functions with Microsoft Excel 2016, PCs for Grownups*, and *Windows 10 In Depth* (with coauthor Brian Knittel), as well as the Sams Publishing book *Windows 7 Unleashed*. Paul is also the proprietor of Word Spy (www. wordspy.com), a website devoted to *lexpionage*, the sleuthing of new words and phrases that have entered the English language. Please drop by Paul's personal website at www.mcfedries.com or follow Paul on Twitter at twitter. com/wordspy.

## Dedication

To Karen

## Acknowledgments

If you re-read your work, you can find on re-reading a great deal of repetition can be avoided by re-reading and editing.

-William Safire

In the fast-paced world of computer book writing, where deadlines come whooshing at you at alarming speeds and with dismaying regularity, rereading a manuscript is a luxury reserved only for those who have figured out how to live a 36-hour day. Fortunately, every computer book *does* get reread—not once, not twice, but *many* times. I speak, of course, not of the diligence of this book's author but of the yeoman work done by this book's many and various editors, those sharp-eyed, red-pencil-wielding worthies whose job it is to make a book's author look good. Near the front of the book you find a long list of those hard-working professionals. However, I worked directly with a few folks, and I would like to single them out for extra credit: acquisitions editor Laura Norman, project editor Lori Lyons, copy editor San Dee Phillips, and technical editor Greg Kettell. A heaping helping of thanks to you all!

## We Want to Hear from You!

As the reader of this book, *you* are our most important critic and commentator. We value your opinion and want to know what we're doing right, what we could do better, what areas you'd like to see us publish in, and any other words of wisdom you're willing to pass our way.

We welcome your comments. You can email or write to let us know what you did or didn't like about this book—as well as what we can do to make our books better.

*Please note that we cannot help you with technical problems related to the topic of this book.* 

When you write, please be sure to include this book's title and author as well as your name and email address. We will carefully review your comments and share them with the author and editors who worked on the book.

Email: feedback@quepublishing.com

Mail: Que Publishing ATTN: Reader Feedback 800 East 96th Street Indianapolis, IN 46240 USA

## **Reader Services**

Visit our website and register this book at quepublishing.com/register for convenient access to any updates, downloads, or errata that might be available for this book.

This page intentionally left blank

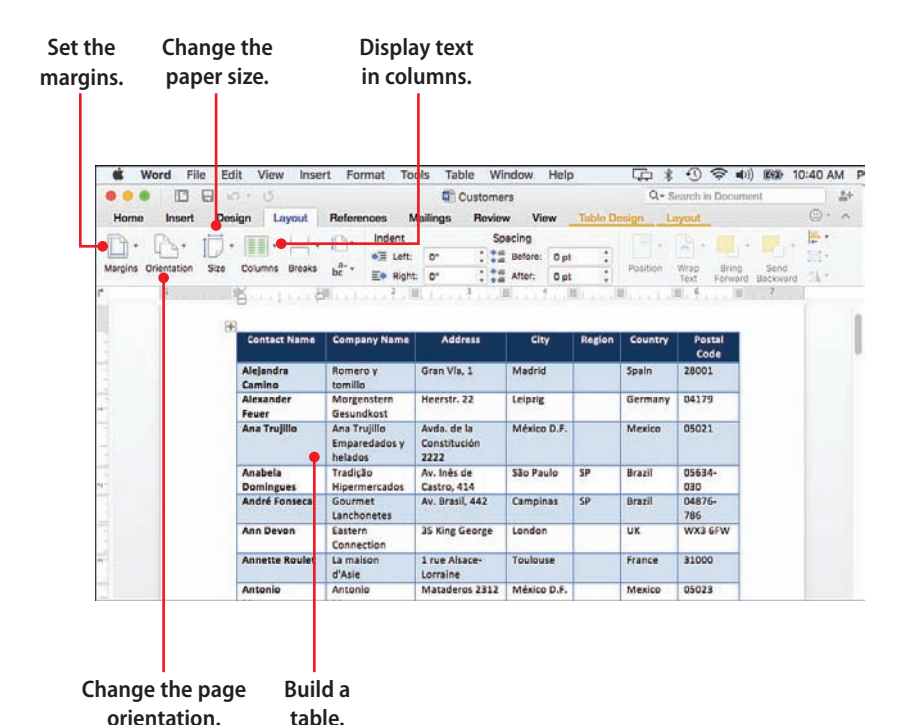

In this chapter, you learn about creating tables to hold structured data, adding headers and footers to your documents, and working with page layout options such as margins, page orientation, and paper size. Topics include the following:

- → Inserting a table into a Word document
- → Working with table rows and columns
- → Adding and populating document headers and footers
- → Choosing a page orientation and paper size
- → Setting the page margins
- → Adding footnotes and endnotes

# 5

# Working with Page Layout and Design in Word

In the previous chapter, you dealt with Word at the "tree" level of words, sentences, and paragraphs. But getting more out of Word also requires that you deal with the program at the "forest" level of pages and documents. This means you need to get familiar with Word's page layout tools.

Page layout refers to how text and paragraphs are laid out on each page, and it involves building tables, adding headers and footers, setting margin sizes, specifying the page orientation, choosing the paper size, and so on. This chapter shows you how to work with these and other page layout features.

## **Building a Table**

Most Word documents consist of text in the form of sentences and paragraphs. However, including lists of items in a document is common, particularly where each item in the list includes two or more details (which means a standard bulleted list won't do the job). For a short list with just a few details, the quickest way to add the list to a document is to type each item on its own line and press Tab between each detail. You could then add tab stops to the ruler (see Chapter 4, "Working with Text in Word") to line up the subitems into columns.

That works for simple items, but to construct a more complex list in Word, you can build a *table*, a rectangular structure with the following characteristics:

- Each item in the list gets its own horizontal rectangle called a row.
- Each set of details in the list gets its own vertical rectangle called a column.
- The rectangle formed by the intersection of a row and a column is called a *cell*, and you use the table cells to hold the data.

In other words, a Word table is similar to an Excel worksheet or an Access datasheet.

## Insert a Table

Although Word gives you no less than one-half dozen ways to build a table, you need to know only the most straightforward method.

- 1. Position the insertion point where you want the table to appear.
- 2. Click the Insert tab.
- 3. Click Table.
- Click Insert Table to display the Insert Table dialog.

For a small table, you can also click a box that represents the number of rows and columns you want.

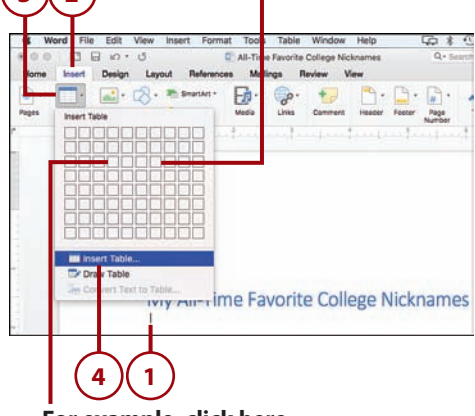

For example, click here to insert a table with four columns and three rows.

- 5. Specify the number of columns you want in your table.
- **6.** Specify the number of rows you want in the table.
- 7. Click OK. Word inserts the table.
- 8. Position the insertion point inside a cell and then add the text that you want to store in the cell. Repeat for the other cells in the table.
- 9. Click the Layout tab.
- **10.** Use the Table Column Width box to set the width of the column.

#### **Displaying the Ruler**

If you don't see the ruler, click the View tab and then activate the Ruler check box.

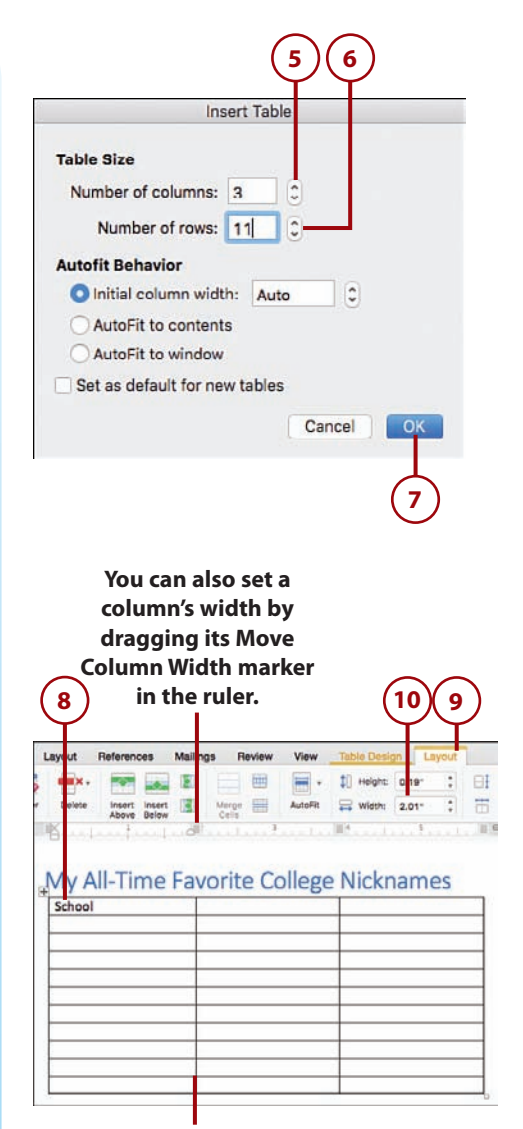

You can also set a column's width by dragging its right border.

## >>>Go Further CONVERTING TEXT TO A TABLE

If you already have a list where each column is separated by a tab, comma, or some other consistent character, you can convert that list to a table. To try this out, first click within the list. Click the Insert tab, the Table command, and then Convert Text to Table. Word displays the Convert Text to Table dialog. Adjust the Number of Columns and Number of Rows values, if necessary. If you separated your columns with a character other than a tab or comma, use the Other text box to type the character. Click OK to convert the list to a table.

## Select Table Elements

Before you can change the layout or formatting of a table, you need to select the part of the table you want to work with. Here are the techniques to use (note that, in each case, "Layout" refers to the table's Layout tab, which appears to the right of the Table Design tab):

- **Select a cell**—Select the cell and then click Layout, Select, Select Cell (or triple-click anywhere in the cell).
- Select two or more adjacent cells—Select the top-left cell you want to include in the selection, then drag the mouse down and to the right to include the other cells.
- **Select a row**—Click any cell in the row and then click Layout, Select, Select Row.
- Select two or more adjacent rows—Select at least one cell in each row and then click Layout, Select, Select Row.
- **Select a column**—Click any cell in the column and then click Layout, Select, Select Column.
- Select two or more adjacent columns—Select at least one cell in each column and then click Layout, Select, Select Column.
- Select the entire table—Click any cell in the table and then click Layout, Select, Select Table.

## Format a Table

To change the formatting of the table cells, you select the cells you want to work with and then use Word's standard formatting tools (font, paragraph, and so on). For more tablespecific formatting, you can use the Table Design tab.

- 1. Click inside the table.
- 2. Click the Table Design tab.
- **3.** Click the More button of the Table Styles gallery.
- **4.** Click the style you want to apply to the table.
- 5. Click Header Row to toggle header formatting on and off for the first row. For example, in some styles the first row is given darker shading, top and bottom borders, and a bold font.
- **6.** Click Total Row to toggle total formatting on and off for the bottom row.
- **7.** Click Banded Rows to toggle alternating formatting for all the rows.
- 8. Click First Column to toggle special formatting on and off for the first column.
- **9.** Click Last Column to toggle special formatting on and off for the last column.
- **10.** Click Banded Columns to toggle alternating formatting for all the columns.

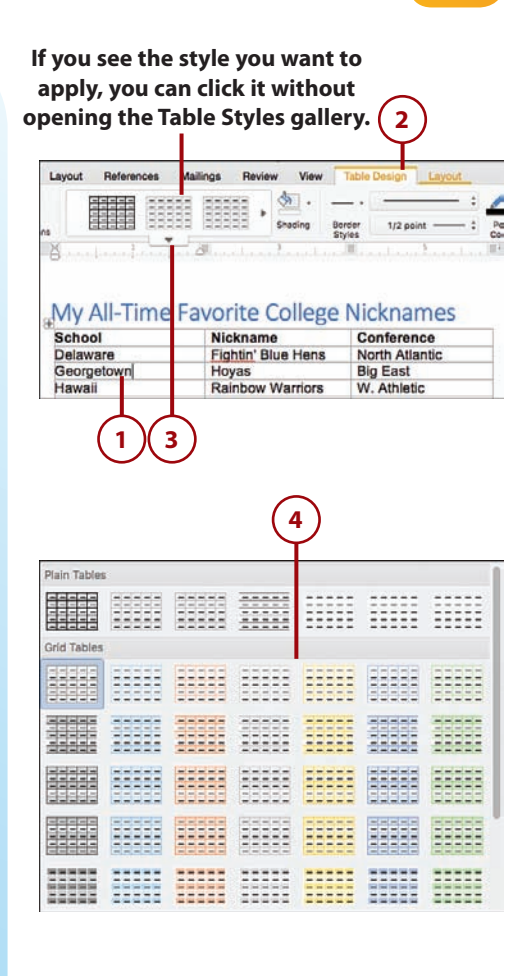

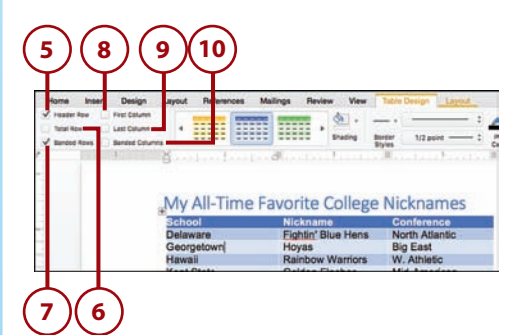

- **11.** Select the cells you want to format and then use the Shading gallery to click a background color.
- **12.** Select the cells you want to format and then use the Border Styles gallery to click a border style.

#### Modifying a Table Style

If the predefined table styles aren't quite what you're looking for, you can modify any style to suit your needs. Apply the style that comes closest to what you want, right-click (or Control-click) the style in the Table Styles gallery, and then click Modify Table Style. In the Modify Style dialog that appears, use the controls to adjust the style's fonts, colors, borders, and more.

## **Insert New Rows**

There are times when you need to add more data to a table. Word provides several tools that enable you to expand a table. If you're adding new items to the table, you need to add more rows.

- To add a new row at the end of the table, position the insertion point in the lower-right cell—that is, the last column of the last row—and press Tab.
- 2. Click the Layout tab.
- **3.** To add a new row above an existing row, position the insertion point inside the existing row and then click Insert Above.
- To add a new row below an existing row, position the insertion point inside the existing row and then click Insert Below.

| Home Insert Design  Home Insert Design  Home Insert Colum  Instal Now Last Colum  Manded Rows Banded Co | n 4 Herences                               | Malings Review View                                         | Table Design Lapout                                     |
|----------------------------------------------------------------------------------------------------|--------------------------------------------|-------------------------------------------------------------|---------------------------------------------------------|
|                                                                                                    | My All-Time                                | Favorite College                                            | Nicknames                                               |
|                                                                                                    | School<br>Delaware<br>Georgetown<br>Hawaii | Nickname<br>Fightin' Blue Hens<br>Hoyas<br>Rainbow Warriors | Conference<br>North Atlantic<br>Big East<br>W. Athletic |
|                                                                                                    |                                            | (11)                                                        | 1                                                       |

| Sam nousion St.             |                                                                                                  |                                                                                                    |
|-----------------------------|--------------------------------------------------------------------------------------------------|----------------------------------------------------------------------------------------------------|
| South Carolina              | Fighting Gamecocks                                                                               | Southeastern                                                                                               |
| Southern Illinois           | Salukis                                                                                          | Missouri Valley                                                                                            |
| Texas Christian             | Horned Frogs                                                                                     | Southwest                                                                                                  |
| Wake Forest                 | Demon Deacons                                                                                    | ACC                                                                                                    |
| Western Carolina            | Catamounts                                                                                       | Southern                                                                                                   |
| Western Illinois            | Leathernecks                                                                                     | Mid-Continent                                                                                              |
| 4                           | )                                                                                                |                                                                                                    |
| 4<br>3<br>Layout References | -Time Favorite College Nickname<br>Mailings Review View                                          | 1<br>2<br>a Ca- Sareth in Do<br>Table Design                                                               |
| Layout References           | -Time Favorite College Nickname<br>Mailings Review View                                          | 1<br>2<br>Get Sureth in Do<br>Table Design Layout<br>1) Height 0.18* ; E                                   |
| Layout References           | -Time Favorite College Nicknamer<br>Mailings Review View<br>Ming Review View<br>AutoFR<br>AutoFR | 1<br>2<br>3<br>4<br>5<br>5<br>5<br>5<br>5<br>5<br>5<br>5<br>5<br>5<br>5<br>5<br>5<br>5<br>5<br>5<br>5<br>5 |

#### My All-Time Favorite College Nicknames

| School     | Nickname           | Conference     |
|------------|--------------------|----------------|
| Delaware   | Fightin' Blue Hens | North Atlantic |
| Georgetown | Hoyas              | Big East       |
| Hawaii     | Rainbow Warriors   | W. Athletic    |
| Kent State | Golden Flashes     | Mid-American   |
| Marchall   | Thundaring Hard    | Couthorn       |

## >>Go Further INSERTING MULTIPLE ROWS

If you want to insert multiple rows, you can insert them all in one operation. To begin, click the same number of existing rows. For example, if you want to insert three rows into your table, click three existing rows. Again, you'll be inserting the new rows either above or below the selection, so click your rows accordingly. Click the Layout tab and then click either Insert Above or Insert Below.

## Insert New Columns

If you need to add more details to each item in your table, you need to add more columns.

- 1. Click inside an existing column.
- 2. Click the Layout tab.
- To add a new column to the left of an existing column, click Insert Left.
- **4.** To add a new column to the right of an existing column, click Insert Right.

#### Inserting Multiple Columns

To insert multiple columns at once, first click the same number of existing columns. For example, if you want to insert two columns into your table, click two existing columns. Click the Layout tab and then click either Insert Left or Insert Right.

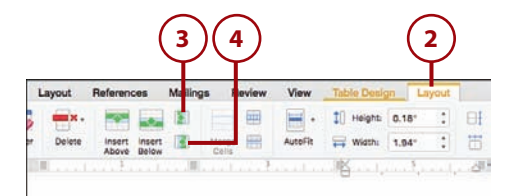

#### My All-Time Favorite College Nicknames

| School         | Nickname           | Conference     |
|----------------|--------------------|----------------|
| Delaware       | Fightin' Blue Hens | North Atlantic |
| Georgetown     | Hoyas              | Big East       |
| Hawaii         | Rainbow Warriors   | W. Athletic    |
| Kent State     | Golden Flashes     | Mid-American   |
| Marshall       | Thundering Herd    | Southern       |
| Minnesota      | Golden Gophers     | Big Ten        |
| Marth Caralina | Testinals          | 100            |

## >>Go Further MERGING TABLE CELLS

82

Although most people use tables to store lists of data, using a table to lay out a page in a particular way is also common. For example, if you are building a Word document that looks like an existing paper form or invoice, you will almost certainly need to use a table to do it. However, on most forms, not all the fields—which will be the cells in the table you create—are the same width: You might have a small field for a person's age, a much wider field for an address, and so on. Changing the row width as you learned in the previous section does not work because you need to change the sizes of individual cells.

The best way to do this is to build your table normally and then merge two or more cells together. For example, if you merge two cells that are side by side in the same row, you end up with a single cell that is twice the width of the other cells. To merge cells, first select the cells. (You can select cells in a single row, a single column, or in multiple rows and columns. However, the selection must be a rectangle of adjacent cells.) Click the Layout tab (the one to the right of the Table Design tab) and then click Merge Cells.

## **Delete Table Elements**

If you no longer need a part of your table—for example, a cell, a row, or a column—you can delete it. You can delete multiple cells, rows, or columns, and, if necessary, you can delete the entire table.

1. Select the table element you want to delete.

#### **Selecting Elements for Deletion**

If you want to delete a row or column, you need to click anywhere inside that row or column. If you want to delete multiple rows or columns, you need to select at least one cell in each row or column. If you plan on deleting the entire table, you need to click anywhere inside the table.

| ngia   | Layout                      | References                                   | Mailings | Review                                      | View    | Table Des | ign                         | Layout |  |  |
|--------|-----------------------------|----------------------------------------------|----------|---------------------------------------------|---------|-----------|-----------------------------|--------|--|--|
| 1      |                             |                                              |          |                                             | -       | 1) Height | 0.18                        | :      |  |  |
| Erase  | 1                           | Delete Celle                                 | U M      | erge 🔛                                      | AutoFit | 🛱 Width:  | 2"                          | :      |  |  |
|        | MV                          | Delete Column<br>Delete Rows<br>Delete Table | Favor    | rite Co                                     | ollege  | Nick      | nam                         | nes    |  |  |
|        | Scho                        | ol                                           | Nic      | kname                                       |         | Conf      | erenc                       | e      |  |  |
|        | Delaw                       | /are                                         | Fig      | Fightin' Blue Hens                          |         |           | North Atlantic              |        |  |  |
|        | Georg                       | etown                                        | Ho       | Hoyas<br>Rainbow Warriors<br>Golden Flashes |         |           | Big East                    |        |  |  |
|        | Hawa                        | ii                                           | Ra       |                                             |         |           | W. Athletic<br>Mid-American |        |  |  |
|        | Kent S                      | State                                        | Go       |                                             |         |           |                             |        |  |  |
|        | Marshall                    |                                              |          | Thundering Herd                             |         |           | Southern                    |        |  |  |
|        | Minnesota<br>North Carolina |                                              | Go       | Golden Gophers<br>Tar Heels                 |         |           | Big Ten                     |        |  |  |
|        |                             |                                              | Ta       |                                             |         |           | ACC                         |        |  |  |
| Purdue |                             | Boilermakers                                 |          |                                             | Big T   | Big Ten   |                             |        |  |  |
|        | Com L                       | Houston St.                                  | Be       | arkats                                      |         | South     | land                        |        |  |  |
|        | Janni                       |                                              |          | Fighting Gamecocke                          |         |           |                             |        |  |  |

- 2. Click the Layout tab.
- 3. Click Delete.
- Click the command that represents the type of table element you want to delete. If you click the Delete Cells command, the Delete Cells dialog opens.
- Click whether you want to shift the remaining cells to the left or up, or if you would rather delete the entire row or column.
- 6. Click OK.

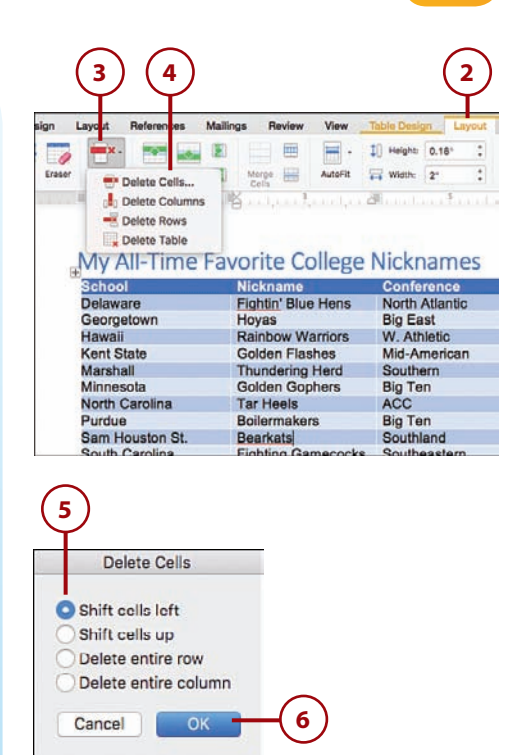

## Working with Headers and Footers

A *header* is a section that appears at the top of each page between the top margin and the first line of text. Any text, graphics, or properties you insert in any header appear at the top of every page in the document. Typical header contents include the document title and the date the document was created or modified.

A *footer* is a section that appears at the bottom of each page between the bottom margin and the last line of text. As with a header, anything you insert in any footer appears at the bottom of every page in the document. Typical footer contents include the page number and document filename.

Here are your choices for adding content to a header or footer:

- **Text**—You can type any text, such as a brief document description, a note to the reader, or your company name.
- **Page numbers**—You can insert just the page number, the phrase Page *X* (where *X* is the current page number), or Page *X* of *Y* (where *X* is the current page number and *Y* is the total number of pages in the document).

#### 84 Chapter 5 Working with Page Layout and Design in Word

- The current date and time—You can display the current date, time, or both the date and time using various formats. You can also configure the date and time to update automatically each time you open the document.
- **Document information**—You can insert a number of document properties, including Author, Comments, Status, Subject, and Title.
- **A field**—Choose Design, Document Info, Field, and then use the Field dialog to insert the field code.
- **Picture or clip art**—You can insert a photo or other image from your computer or you can grab a piece of online clip art.

## Adding a Header

You can create a header from scratch by inserting a blank header (with one or three columns) or you can click a predefined header template.

- 1. Click the Insert tab.
- 2. Click Header.
- Click the type of header you want to add. Word inserts the header and displays the Header & Footer tab.
- If you want to include a page number in your header, click Page Number.
- 5. Click Page Number.

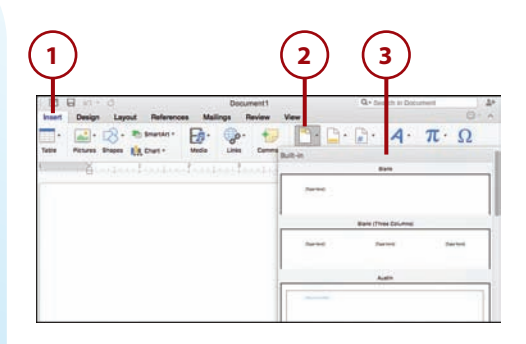

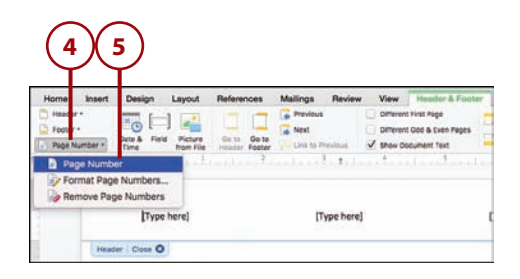

## >>*Go Further* CREATING A UNIQUE FIRST-PAGE HEADER

By default, when you define the content for one header, Word displays the same content in every header in the document. However, many situations arise in which this default behavior is not what you want. One common situation is when you want to use a different header in the first page of a document. For example, many texts use *no* header on the first page. Another example is when you want to insert document instructions or notes in the first header, but you do not want that text repeated on every page.

For these kinds of situations, you can tell Word that you want the first page's header to be different from the headers and footers in the rest of the document. You set this up by clicking the Different First Page check box. Word changes the label of the first page header to First Page Header.

- If you want to include the date or time (or both) in your header, click Date & Time to open the Date and Time dialog.
- 7. Click the format you want to use.

## Updating the Date and Time Automatically

If you want Word to update the displayed date and time automatically each time you open the document, click the Update Automatically check box (in the Date and Time dialog).

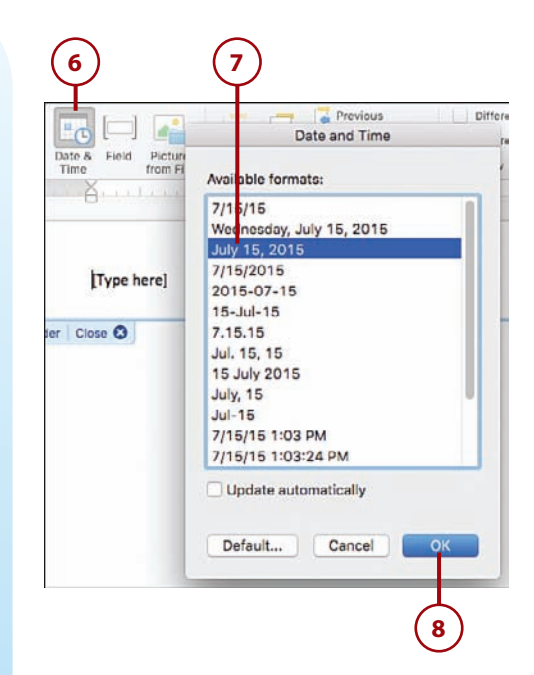

8. Click OK.

- If you want to include a document property in your header (such as the Author or Title), click Field to open the Field dialog.
- **10.** Click Document Information.
- **11.** Click the property you want to add.
- 12. Click OK.
- If you want to include an image from your computer, click Picture from File. See "Inserting a Picture" in Chapter 3, "Working with Office 2016 for Mac Graphics."
- **14.** To add text, position the insertion point within the header and then type your text.
- **15.** Click Close Header and Footer or click the header's Close tab.

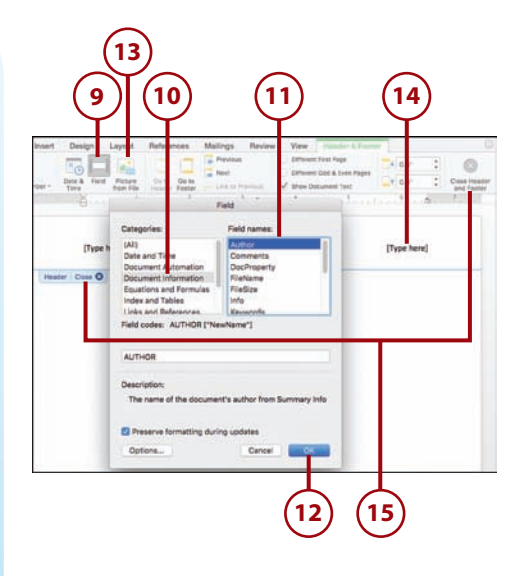

## >>>Go Further CREATING UNIQUE ODD AND EVEN PAGE HEADERS

Many documents require different layouts for the header on odd and even pages. A good example is the book you are holding. Notice that the even page header has the page number on the far left, followed by the chapter number and chapter title, while the odd page header has the name of the current section followed by the page number on the far right.

To handle this type of situation, you can configure your document with different odd and even page headers and footers by clicking the Different Odd & Even Pages check box. Word changes the labels of the page headers to Even Page Header and Odd Page Header.

## Adding a Footer

You can create a footer from scratch by inserting a blank footer or you can click a predefined footer template.

- 1. Click the Insert tab.
- 2. Click Footer.
- **3.** Click the type of footer you want to add.
- **4.** If you want to include a page number in your footer, click Page Number.
- 5. Click Page Number.
- If you want to include the date or time (or both) in your footer, click Date & Time to open the Date and Time dialog.
- 7. Click the format you want to use.
- 8. Click OK.

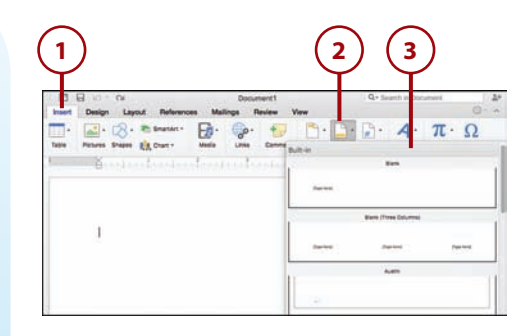

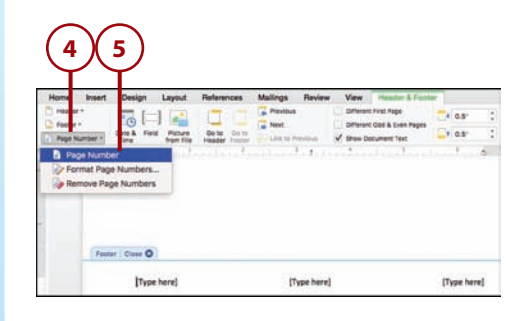

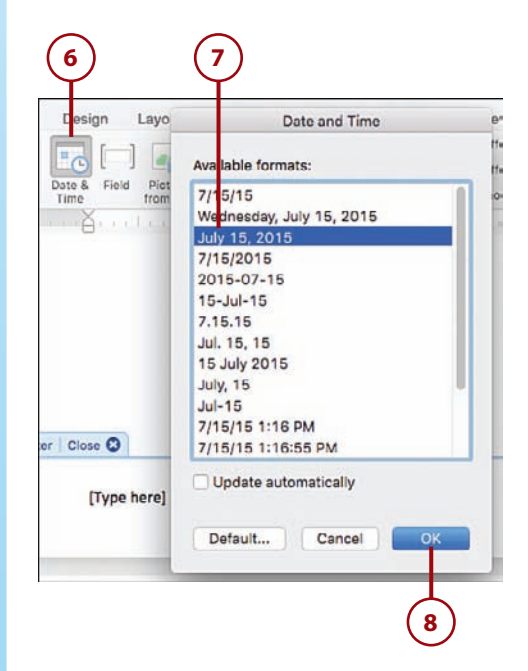

- If you want to include a document property in your footer, click Field to open the Field dialog.
- **10.** Click Document Information.
- **11.** Click the property you want to add.
- 12. Click OK.
- If you want to include an image from your computer, click Picture from File. See "Inserting a Picture" in Chapter 3.
- **14.** To add text, position the insertion point within the footer and then type your text.
- 15. To switch to the header, click Go to Header. When you're in the header, you can switch back to the footer by clicking Go to Footer.
- **16.** Click Close Header and Footer or click the footer's Close tab.

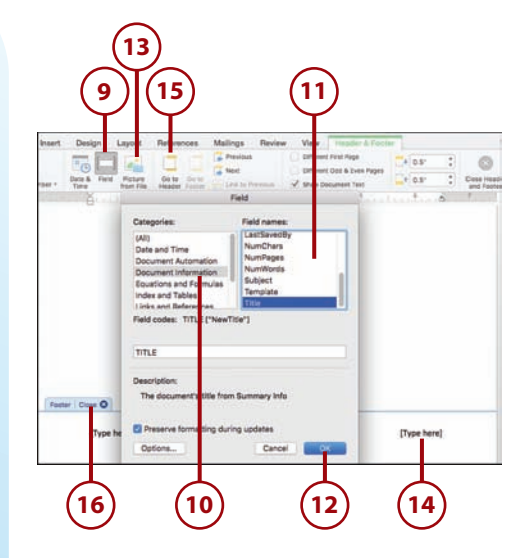

## Changing the Page Setup

Word's options and features for setting up pages are legion, but few of us use them with any regularity. That's a shame because Word's page setup tools are often useful and easy to use, after you get to know them. The next few sections take you through the most useful of Word's page setup features.

## Setting the Margins

One of the most common page layout changes is to adjust the *margins*, the blank space to the left and right, as well as above and below the document text (including the header and footer). The standard margins are 1 inch on all sides. Decreasing the margins fits more text on each page (which is useful when printing a long document), but it can also make the printout look cluttered and uninviting. If you increase the margins, you get less text on each page, but the added whitespace can make the document look more appealing.

You can set specific margin sizes for the Top, Bottom, Left, and Right margins, and you can also specify where you want Word to apply the new margins: to the whole document or from the insertion point forward.

- 1. Click the Layout tab.
- 2. Click Margins.
- Click Custom Margins. Word opens the Document dialog and displays the Margins tab.
- **4.** Use the Top spin box to set the top margin.
- **5.** Use the Bottom spin box to set the bottom margin.
- **6.** Use the Left spin box to set the left margin.
- **7.** Use the Right spin box to set the right margin.

#### Adding a Gutter

You can also set the size and position of the gutter, which is extra whitespace added (usually) to the inside margin to handle document binding. In the Margins tab of the Page Setup dialog, use the Gutter spin box to set the size of the gutter, and use the Gutter Position list to click whether you want the gutter in the left margin or the top margin.

- 8. Use the Apply To list to click whether you want your new margins applied to the whole document or only from the insertion point forward.
- 9. Click OK.

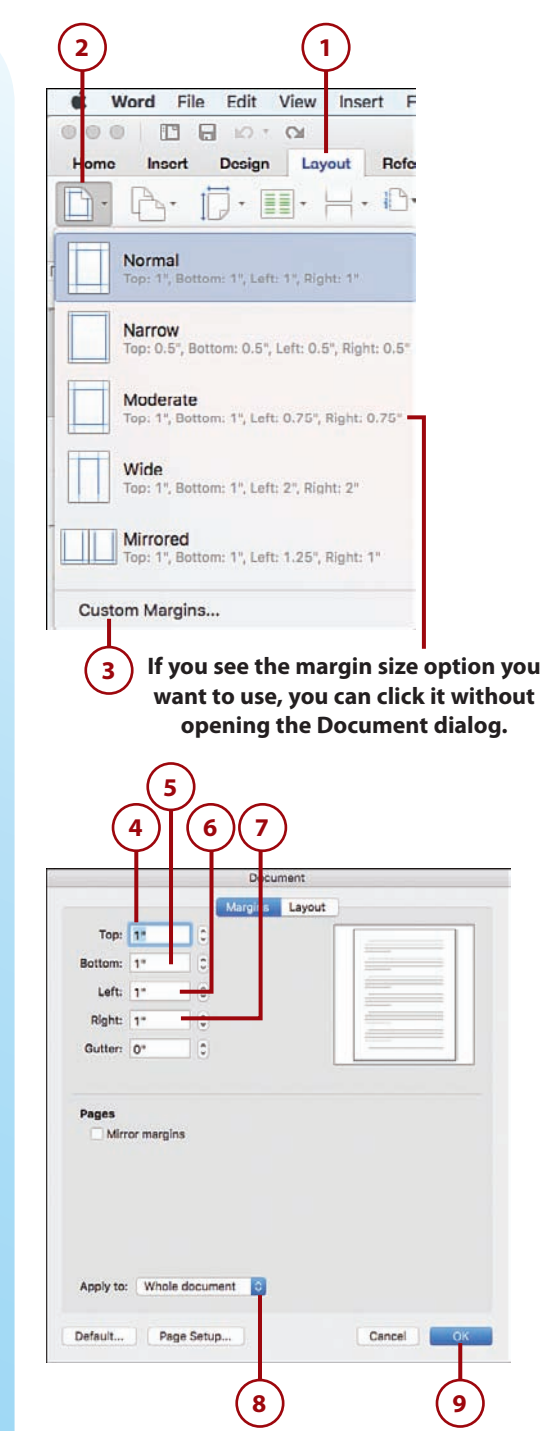

## Changing the Page Orientation

By default, page text runs across the short side of the page, and down the long side. This is called *portrait orientation*. Alternatively, you can configure the text to run across the long side of the page and down the short side, which is called *landscape orientation*.

- 1. Click the Layout tab.
- 2. Click Orientation.
- **3.** Click the page orientation you want to use.

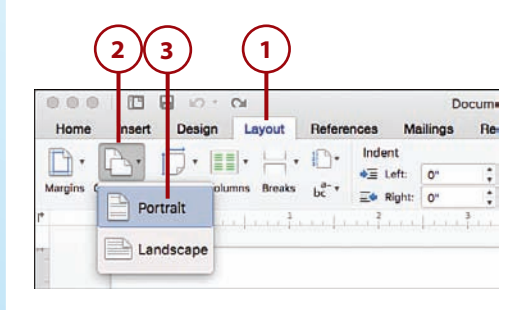

## >>>Go Further LANDSCAPE VERSUS PORTRAIT

You would use the landscape orientation mostly when you have text or an image that is too wide to fit across the page in portrait orientation. If you're using lettersize paper and your margins are set to 0.75 inches, you have only 7 inches of usable space across the page. Wide images, a table with many columns, or a long line of programming code are just a few of the situations in which this width might not be enough. If you switch to landscape, however, the usable space grows to 9.5 inches, a substantial increase.

## Changing the Paper Size

Word assumes that you will be printing your documents on standard letter-size paper, which is 8.5 inches by 11 inches. If you plan to use a different paper size, you need to let Word know what you will be using so that it can print the document correctly.

- 1. Click the Layout tab.
- 2. Click Size.
- 3. Click a paper size.

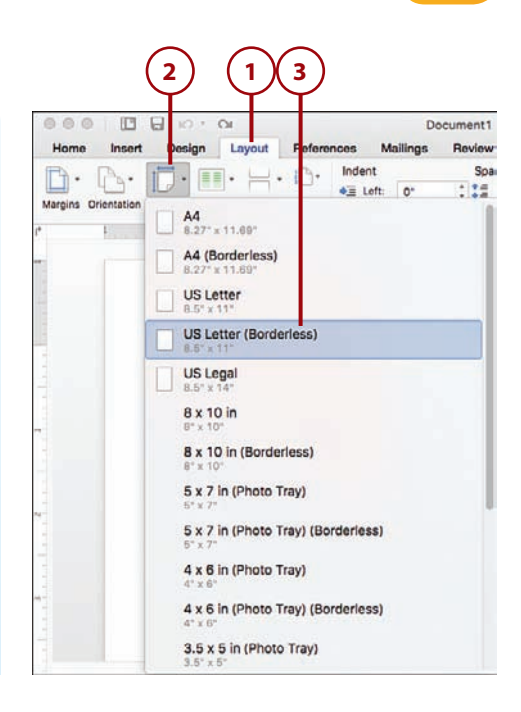

## >>>Go Further SETTING A CUSTOM PAPER SIZE

If you need to set a custom paper size, click Format, and then click Document to open the Document dialog. Click Page Setup to open the Page Setup dialog. In the Paper Size list, click Manage Custom Sizes, use the Width and Height text boxes to set your custom paper width and height, respectively, and then click OK.

## >>>*Go Further* printing on the edge

Getting the proper printout isn't the only reason for configuring Word to use a different page size. An old trick is to tell Word you are using a larger paper size than you actually are. Word then prints the page as if you're using the larger size, which with some experimentation means you can get Word to print right to (or pretty close to) the edge of a regular sheet of paper or an envelope.
## Add a Page Break

92

If you have a paragraph that must begin at the top of a page, you can ensure that happens by inserting a page break just before that paragraph.

- 1. Click at the beginning of the paragraph that you want to appear on a new page.
- 2. Click the Insert tab.
- 3. Click Pages.
- 4. Click Page Break.

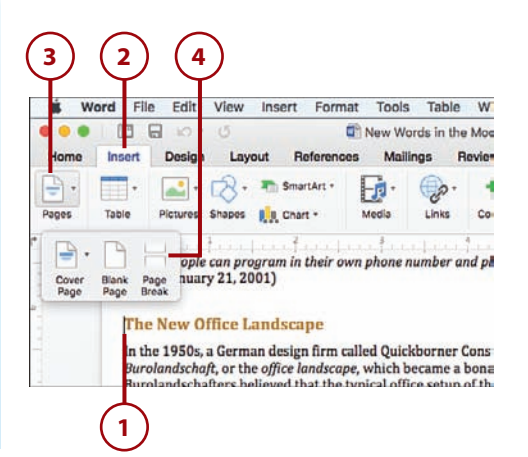

## **Understanding Sections**

In Word-related training sessions and question-and-answer periods, some of the most common complaints and queries center on using multiple page layouts in a single document:

- · How can I have different headers (or footers) for different parts of a document?
- I have a long table on one page. How can I set up that one page with landscape orientation?
- Can I switch from a two-column layout to a three-column layout for part of a document?

Most people end up splitting a single document into multiple documents to accomplish these and similar tasks. However, you do not have to break up your document just because you want to break up the page layout. The secret to doing this is the section, a document part that stores page layout options such as the following:

- Margins
- Page size and page orientation
- · Headers and footers
- Columns
- Line numbering
- · Footnotes and endnotes

#### Add a Section Break

When you create a document, Word gives it a single section that comprises the entire document. However, you are free to create multiple sections within a single document, and you can then apply separate page layout formatting to each section. The transition from one section to another is called *a section break*.

- **1.** Click where you want the new section to begin.
- 2. Click the Layout tab.
- 3. Click Breaks.
- 4. Click a section break.

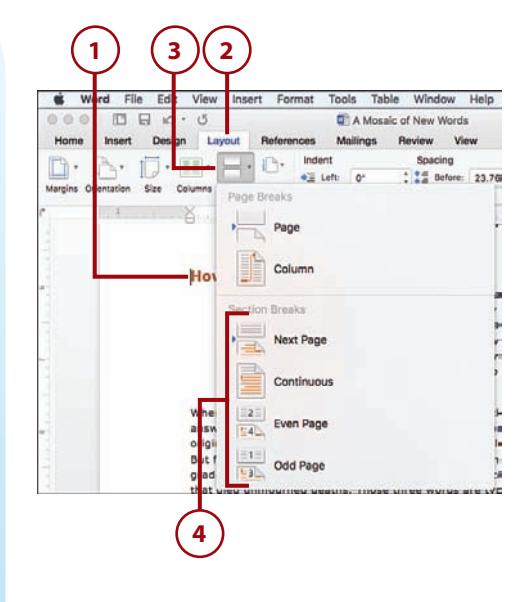

# >>>Go Further WORD'S SECTION BREAKS

Word offers four types of section breaks:

- Next Page—Starts a new section on a new page
- Continuous—Starts a new section at the insertion point (does not add a page break)
- Even Page—Starts a new section on the next even numbered page
- Odd Page—Starts a new section on the next odd numbered page

### **Display Text in Columns**

If you put together a brochure, newsletter, or any document where you want to mimic the layout of a newspaper or magazine, you probably want your text to appear in two or more columns. When you use columns, as the text in the first column reaches the bottom of the page, it continues at the top of the next column. It's only when the text reaches the bottom of the last column that it continues on the next page.

1. Click where you want to convert the text to columns.

#### Positioning the Insertion Point for Columns

If your document has only one section and you want to use columns for the entire document, position the insertion point anywhere within the document. If your document has multiple sections and you want to use columns for a single section, position the insertion point anywhere within that section. If your document has multiple sections and you want to use columns for the entire document, click the entire document.

- 2. Click the Layout tab.
- 3. Click Columns.
- **4.** Click More Columns. Word opens the Columns dialog.

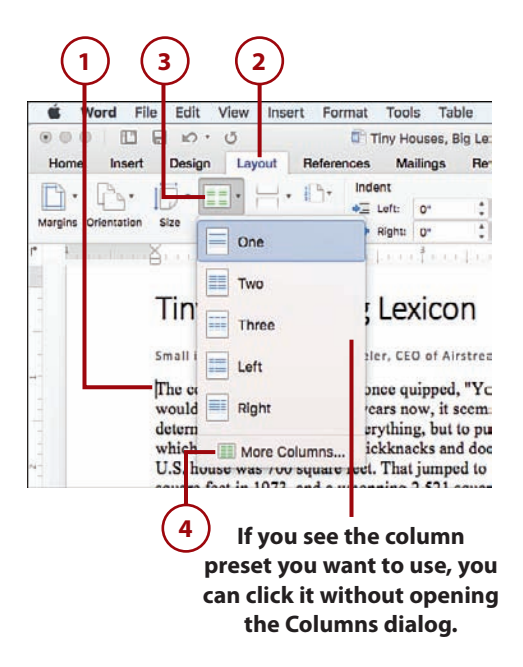

- 5. Click the number of columns.
- **6.** Use these spin boxes to set the width of each column.

#### Applying Unequal Column Widths

By default, Word assumes you want each column to be the same width. To set unique widths for each column, you must first deactivate the Equal Column Width check box.

- **7.** Use these spin boxes to set the spacing between each column.
- 8. Use the Apply To list to click whether you want your new column settings applied to the whole document or only from the insertion point forward.

Columns One Two Three Left Right Number of columns: 2 C Line between lidth and Spacing Col # Width Spacing: 1: 3" 0.5" 2: 3" Z Equal column width Apply to: Whole document Cancel 8

9. Click OK.

# >>>Go Further Word's column presets

Word offers five column presets:

- One—Reverts the text to a single column
- Two—Splits the text into two columns of the same width
- Three—Splits the text into three columns of the same width
- Left—Splits the text into two columns, with a narrow column on the left and a wide column on the right
- **Right**—Splits the text into two columns, with a narrow column on the right and a wide column on the left

# Adding Footnotes and Endnotes

A *footnote* is a short note at the bottom of a page that provides extra information about something mentioned in the regular text on that page. Word indicates a footnote with a *reference mark*, a number or other symbol that appears as a superscript in both the regular text and in a special footnote box at the bottom of the page. An *endnote* is similar, except that is appears at the end of the document.

Word makes working with footnotes and endnotes a breeze. Not only are they easy to insert, but Word also keeps track of the reference marks and updates the numbers (or whatever) automatically no matter where you insert new notes in the document.

### Insert a Footnote or Endnote

A default footnote appears at the bottom of the current page and uses Arabic numerals (1, 2, 3, and so on) as the reference marks. A default endnote appears at the end of the document and uses lowercase Roman numerals (i, ii, iii, and so on) as the reference marks.

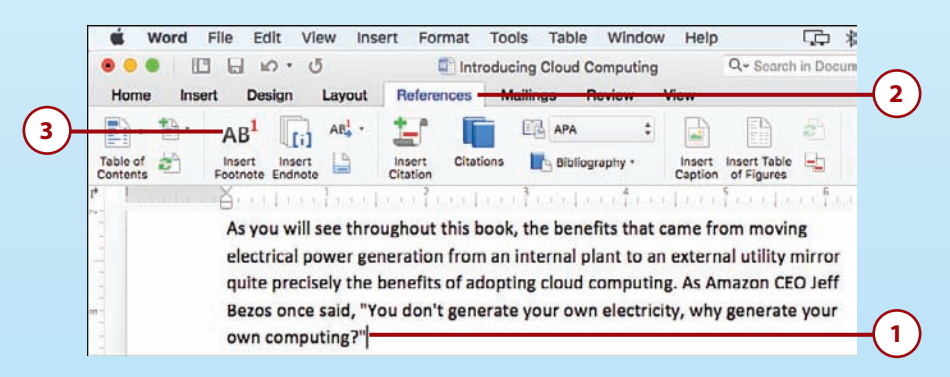

- 1. Position the insertion point where you want the footnote or endnote reference mark to appear.
- 2. Click the References tab.
- Click Insert Footnote. If you prefer to insert an endnote, click the Insert Endnote command, instead.

#### **Keyboard Shortcut**

You can also insert a footnote by pressing Command+Option+F. If you want to insert an endnote instead, press Command+Option+E.

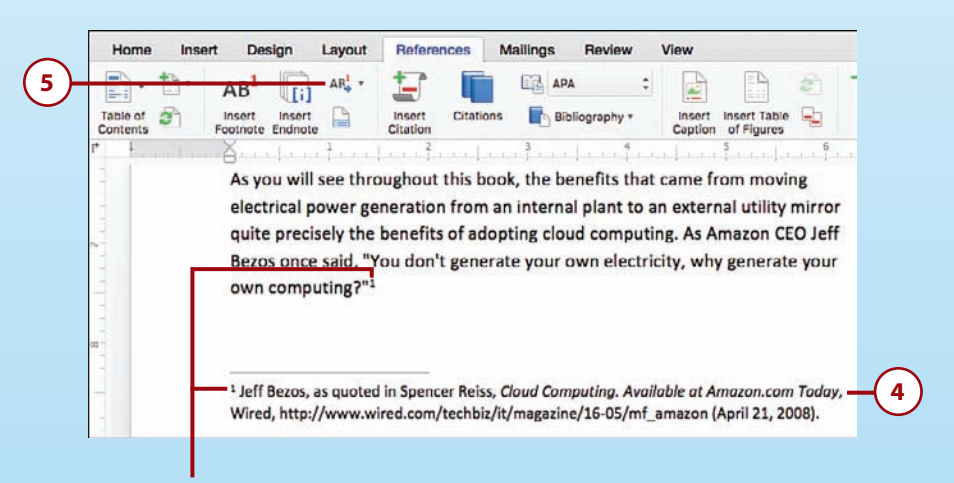

# Word inserts the reference mark in the text and in the note area.

- 4. Type your note text.
- **5.** To navigate footnotes or endnotes, click Next Footnote, and then click whether you want to see the next or previous footnote or endnote.

# >>>Go Further CREATING CUSTOM FOOTNOTES AND ENDNOTES

If Word's default footnotes and endnotes are not what you need, the program has plenty of options you can wield to customize your notes. For example, you can position the footnote area below the last line of the page instead of at the bottom of the page; for the reference marks, you can use Arabic numerals, uppercase or lowercase letters, uppercase or lowercase Roman numerals, or symbols such as the following: \*, †, ‡, §. In fact, you can use any symbol available in the Symbol dialog; you can start the reference marks at a specific number, letter, or symbol; and you can have the reference marks restart with each page or each section.

To create a custom footnote or endnote that uses some or all of these options, position the insertion point where you want the reference mark to appear, click Insert, and then click Footnotes. Word displays the Footnote and Endnote dialog. Select your options and then click Insert.

This page intentionally left blank

# Index

## **Symbols**

+ (addition) operator, 106 , (commas), 101 / (division) operator, 106 = (equal to) operator, 107 ^ (exponentiation) operator, 106 > (greater than) operator, 107 >= (greater than or equal to) operator, 107 < (less than) operator, 107 <= (less than or equal to) operator, 107 \* (multiplication) operator, 106 - (negation) operator, 106 <> (not equal to) operator, 107 () (parentheses), 101 % (percentage) operator, 106 - (subtraction) operator, 106 3-D charts, 147

#### A

ABS function, 303 Accept All Changes Shown option (Word), 281 Accept button (Word), 281 accepting changes in Excel worksheets, 287 comments in Word documents, 281-282 Accept or Reject Changes dialog (Excel), 287 accessing Preferences, 266 Accounting format, 133 accounts email accounts adding automatically, 200-213 adding manually, 201-202 advanced account settings, 202 overview, 199-200

accounts

Index

Microsoft accounts creating, 6-7 sianina in to, 5-8 signing out of, 8 user name/initials, 267-268 Accounts window (Outlook), 200-201 ACCRINT function, 299 ACCRINTM function, 299 ACOS function, 303 ACOSH function, 303 ACOT function, 303 ACOTH function, 303 Add Account command (Outlook), 200 addition (+) operator, 106 Add Page command (OneNote), 245 addresses contact addresses, finding, 238 email addresses, creating for Microsoft account, 7 OneDrive addresses, copying links to, 294 ADDRESS function, 312 Advanced Find and Replace command (Word), 64, 66 advancing slides automatically, 196 AGGREGATE function, 303 aligning paragraphs, 27-28 all-day events compared to appointments, 222-223 defined, 219 schedulina, 223 Always Use These Values Regardless of Sian In to Office check box (Preferences), 268 AMORDEGRC function, 299 AMORLINC function, 299 AND function, 315 Animation gallery, 184

animation (slide shows) adding, 183-185 applying, 183 guidelines, 180-181 making bullets appear one at a time, 185 slide transitions, 181-183 application preferences accessing, 266 keyboard shortcut, 266 Show the Start Screen When This Application Starts option, 268-269 user name and initials, 267-268 applications adding to Dock, 10 switching between, 9 applying. See also formatting animation, 183 styles, 33 tags, 249-250 user name/initials across accounts, 268 Appointment command (Outlook), 219, 221 Appointment Recurrence dialog (Outlook), 221 appointments compared to all-day events, 222-223 creating, 219-220 defined, 219 recurring appointments creating, 221-222 deleting, 222 ARABIC function, 303 area charts, 146 AREAS function, 312 arguments (function), 109, 297 arithmetic formulas, 106 ascenders, 25

bypassing Start screen at launch

ascending sort order, 117 ASIN function, 303 ASINH function, 303 ATAN function, 304 ATAN2 function, 304 ATANH function, 304 Attach File command (Outlook), 205 attachments email attachments adding, 205-206 saving, 210-211 OneNote notebooks, 261-262 audio for slide transitions, 182-183 AutoCorrect, 57-61 autofill (Excel), 126 automatic slide shows, 195-196 AutoRecover, 13 AVEDEV function, 306 AVERAGE function, 306 AVERAGEA function, 306 AVERAGEIF function, 306 AVERAGEIFS function, 306

#### B

BAHTTEXT function, 314 bar charts, 146 Bar tabs, 62 BASE function, 304 Bcc (blind courtesy copy), 203 BESSELI function, 316 BESSELJ function, 316 BESSELK function, 316 BESSELY function, 317 BETA.DIST function, 306 BETADIST function, 319 BETA.INV function, 306 **BETAINV** function, 319 BIN2DEC function, 317 BIN2HEX function, 317 BIN2OCT function, 317 Bing Maps, viewing contact addresses in, 238 BINOM.DIST function, 307 **BINOMDIST function**, 319 BINOM.DIST.RANGE function, 307 **BINOM.INV function, 307 BITAND function**, 317 BITLSHIFT function, 317 BITOR function, 317 **BITRSHIFT function**, 317 BITXOR function, 317 blank documents, creating at startup, 10-11 from within applications, 11 Blank slide lavout, 161 blind courtesy copy (Bcc), 203 blocking email messages, 213 Block Sender command (Outlook), 213 borders, adding to Excel ranges, 140 Borders list (Excel), 140 Breaks command (Word), 93 bubble charts, 146 bulleted lists adding to slides, 165-166 converting text to, 166 creating, 29-31 making bullets appear one at a time, 185 Bullets command, 29 bypassing Start screen at launch, 268-269

#### С

calculation, order of (Excel), 108 Calendar all-day events compared to appointments, 222-223 defined, 219 scheduling, 223 appointments compared to all-day events, 222-223 creating, 219-220 defined. 219 recurring appointments, 221-222 Calendar grid, 216 Folder pane, 216 meetinas defined, 219 requesting, 224-225 navigating to dates, 217 overview, 215 switching to, 216 views, 218 work week, configuring, 218 candlestick charts, 147 categories (charts), 144 category axis, 144 **CEILING function**, 319 CEILING.MATH function, 304 CELL function, 315 cells Excel cell data, 100-113 confirming data entry, 104 converting to tables, 113 dates and times, 101-103 editing, 105 entering, 104 functions, 109-112

numbers, 100-101 text, 101 OneNote table cells, 247 Word table cells, merging, 82 selecting, 78 Center tabs, 62 Change Chart Type command (Excel), 148 changes in Excel accepting/rejecting, 287 tracking, 284-286 in Word accepting/rejecting, 281-282 navigating, 280 tracking, 278 CHAR function, 314 charts 3-D charts, 147 adding to slides, 168-169 area chart, 146 bar chart, 146 bubble charts, 146 candlestick charts, 147 categories, 144 category axis, 144 changing type of, 148 chart sheets, inserting, 145 chart types, list of, 146-147 column charts, 146 creating, 145 data marker, 144 data marker labels, 156 data series, 144 data values, 144 doughnut charts, 146 embedded charts, 145 formatting elements in, 153 gridlines, 144

column charts

layouts, 151 legends, 144, 155 line charts, 146 moving, 149-150 overview, 143 pie charts, 147 plot areas, 144 radar charts, 147 resizina, 150 selecting elements in, 152 styles, 151 surface charts, 147 templates, 149 tick marks, 144 titles, 154 value axis, 144 XY charts, 147 Chart Styles gallery, 151 CHIDIST function, 320 CHIINV function, 320 CHISQ.DIST function, 307 CHISO.DIST.RT function, 307 CHISQ.INV function, 307 CHISO.INV.RT function, 307 CHISO.TEST function, 307 CHITEST function, 320 Choose a File or a Set of Files to Insert dialog box (OneNote), 261-262 CHOOSE function, 312 circles, drawing, 40 CLEAN function, 314 Clear Formatting command, 34 clearing formatting, 34 narration, 189 Click and Type, 57 Click Changes to Accept or Reject dialog (Excel), 287

clip art, adding to Word documents, 84 Close command (OneNote), 257 closing OneNote notebooks, 257 CODE function, 314 collaboration Excel, 282 accepting/rejecting changes, 287 displaying/removing reviewers, 290 editing comments, 283 handling sharing conflicts, 291 hiding comments, 282 inserting comments, 282-283 sharing workbooks, 288-289 tracking changes, 284-286 viewing comments, 283-284 OneDrive copying link to share, 294 inviting others to share, 293 overview, 291 saving documents to, 292 overview, 275 Word, 275 accepting/rejecting comments and changes, 281-282 deleting comments, 277 editing comments, 277 inserting comments, 276 markup display, controlling, 280 markup options, 278-279 navigating comments and changes, 280 tracking changes, 278 Collapse Ribbon command, 269 collapsing Ribbon, 269 color color-coding notebook sections, 244 custom colors, 27 text, 26-27 column charts, 146

327

Index

COLUMN function, 312 columns Excel range columns resizing, 138 selecting, 123 Excel table columns adding, 115-116 deleting, 116-117 selectina, 114 OneNote table columns, 247 selecting, 78 stacked columns, 146 Word document columns, 94 Word table columns, 81 Columns command (Word), 94 Columns dialog (Word), 94 COLUMNS function, 312 Column Width dialog box (Excel), 138 COMBINA function, 304 COMBIN function, 304 commas (,), 101 comments Excel editing, 283 hiding, 282 inserting, 282-283 viewing, 283-284 Word accepting/rejecting, 281-282 deleting, 277 editina, 277 inserting, 276 markup options, 278-284 navigating, 280 comparison formulas, 106-107 Comparison slide layout, 161 compatibility functions, 319-321 COMPLEX function, 317

composing email messages, 203 **CONCATENATE** function, 314 **CONFIDENCE** function, 320 CONFIDENCE.NORM function, 307 CONFIDENCE.T function, 307 configuring AutoRecover, 13. See also formatting confirming Excel data entry, 104 conflicts, sharing conflicts, 291 contacts adding pictures to, 235-236 creating, 228-231 from email messages, 230-231 from scratch. 229 data fields, 229-230 editing, 235 exporting to Outlook 2011 for Mac. 233 to Outlook for Windows, 232 importing, 231-234 from Outlook 2011 for Mac. 233-234 from Outlook for Windows, 231-233 mapping address of, 238 overview, 227 requesting meetings with, 237-238 sending email to, 237 containers (page), 246-247 Content with Caption slide layout, 161 contiguous ranges, selecting, 123 Continuous section break (Word), 93 CONVERT function, 317 converting cells to tables, 113 text to bulleted list, 29, 166 to numbered list, 31 to Word tables, 78 Convert Text to Table dialog (Word), 78

data series

Copy command (Excel), 127 copying formatting, 25 links to OneDrive addresses, 294 to OneNote locations, 261 ranges, 127 slides, 163 Copy Link command (OneNote), 260 CORREL function, 307 COS function, 304 COSH function, 304 COT function, 304 COTH function, 304 COUNTA function, 307 COUNTBLANK function, 307 COUNT function, 307 COUNTIF function, 307 COUNTIFS function, 307 **COUPDAYBS** function, 299 COUPDAYS function, 299 COUPDAYSNC function, 299 COUPNCD function, 299 COUPNUM function, 299 COUPPCD function, 299 COVAR function, 320 COVARIANCE.P function, 307 COVARIANCE.S function, 307 Create a New Section icon (OneNote), 243 Create Table dialog (Excel), 113 CRITBINOM function, 320 CSC function, 304 CSCH function, 304 cube functions, 319 CUBEKPIMEMBER function, 319 CUBEMEMBER function, 319 CUBEMEMBERPROPERTY function, 319 CUBERANKEDMEMBER function, 319

CUBESETCOUNT function, 319 CUBESET function, 319 CUBEVALUE function, 319 CUMIPMT function, 300 **CUMPRINC function**, 300 Currency format, 133 customization, 265 colors, 27 Developer tab, 272-273 numeric formats, 136 Office theme, 271-272 Preferences accessing, 266 keyboard shortcut, 266 Show the Start Screen When This Application Starts option, 268-269 user name and initials, 267 Ribbon adding group titles to, 270-271 collapsing, 269 expanding, 270 slide layouts, 176 slide shows, 190-192 table styles, 115 Word footnotes/endnotes, 97 Custom Shows dialog (PowerPoint), 190-192 Cut command Excel. 128 PowerPoint, 170 Cycle layout (SmartArt), 43

#### C

database functions, 312-313 data entry (Excel), 104 data marker, 144 data marker labels, 156 data series, 144 330

Index data values

data values, 144 Date and Time dialog (Word), 85 date and time functions, 302-303 Date command (OneNote), 259 date filters (Excel), 119 DATE function, 302 dates adding to Excel worksheets, 101-103 to OneNote notebooks, 258-259 to Word documents, 84 date and time formats, 134-136 date and time functions. 302-303 date filters. 119 navigating in Calendar, 217 DATEVALUE function, 302 DAVERAGE function, 313 DAY function, 302 DAYS function, 302 DAYS360 function, 302 Day view (Calendar), 218 DB function, 300 DCOUNT function, 313 DCOUNTA function, 313 DDB function, 300 DEC2BIN function, 317 DEC2HEX function, 317 DEC2OCT function, 317 **DECIMAL** function, 304 decimal places, controlling in ranges, 137 Decimal tabs, 62 decorative typefaces, 23 Decrease Decimal button (Excel), 137 Define Custom Show dialog (PowerPoint), 191 DEGREES function, 304 **Delete All Comments in Document** command (Word), 277

Delete Cells command (Excel), 130 Delete command Excel, 116 Outlook, 212, 222 Word, 56, 83, 277 Delete Slide command (PowerPoint), 173 deleting email messages, 212 Excel table rows/columns, 116-117 hyperlinks from Word documents, 72 nodes from SmartArt, 45 ranges, 130 recurring appointments, 222 reviewers (Excel), 290 slides, 173 users, 290 Word comments, 277 Word table elements, 82-83 DELTA function, 317 descenders, 25 descending sort order, 117 Developer tab, displaying, 272-273 DEVSQ function, 307 DGET function, 313 dictionary, adding words to, 69 DISC function, 300 Display for Review list (Word), 279 displaying comments in Excel, 283-284 Developer tab, 272-273 reviewers, 290 weather in Outlook, 217 division (/) operator, 106 DMAX function, 313 DMIN function, 313 Dock, adding applications to, 10 Document dialog (Word), 89, 91

documents creating duplicates, 14 overview, 9-10 at startup, 10-11 from templates, 12 from within applications, 11 formatting. See formatting graphics. See graphics OneDrive. See OneDrive opening, 15 pinning to Recent tab, 16 printing, 16-17 saving, 11-13 uploading to OneDrive, 292 documents (Word). See Word, documents DOLLAR function, 314 DOLLARDE function, 300 DOLLARFR function, 300 doughnut charts, 146 **DPRODUCT function**, 313 dragging and dropping email messages, 211 drawing circles, 40 lines, 38-39 polygons, 39 squares, 40 Draw Text Box command, 46 DSTDEV function, 313 DSTDEVP function, 313 DSUM function, 313 Duplicate Slide command (PowerPoint), 163 duplicating documents, 14 slides, 163

DURATION function, 300 DVAR function, 313 DVARP function, 313

#### Ε

EDATE function, 302 Edit Contact Picture command (Outlook), 235 Edit Hyperlink command (Word), 72 editina cell data, 105 comments in Excel, 283 in Word, 277 contacts, 235 custom slide shows, 192 EFFECT function, 300 effects Picture Effects, 52 Shape Effects, 52 text effects, 33-34 type effects, 25 elements (chart) data marker labels, 156 formatting, 153 legends, 155 selecting, 152 titles, 154 email accounts adding automatically, 200-213 adding manually, 201-202 advanced account settings, 202 overview, 199-200 addresses, creating for Microsoft account, 7

Index email

messages

attaching files to, 205-206 Bcc (blind courtesy copy), 203 blocking, 213 composing, 203 creating contacts from, 230-231 deleting, 212 forwarding, 209 junk mail, handling, 213 moving, 211 notifications, 207 reading, 206 recovering deleted messages, 212 replying to, 208 retrieving, 206 saving attachments from, 210-211 sending to contacts, 237 specifying recipients, 204-205 embedded charts, 145 Emphasis animation effects (PowerPoint), 183 **ENCODEURL function**, 321 endnotes (Word), 96-97 End Show command (PowerPoint), 189 engineering functions, 316-318 entering Word text AutoCorrect, 57-58, 60-61 Click and Type, 57 with keyboard, 56-57 symbols, 59-61 Entrance animation effects (PowerPoint), 183 EOMONTH function, 302 Equal Column Width check box (Word), 95 equal to (=) operator, 107 ERFC function, 317 **ERFC.PRECISE function**, 317 ERF function, 317 **ERF.PRECISE function**, 317

**ERROR.TYPE function**, 315 EVEN function, 304 Even Page section break (Word), 93 events. See all-day events; appointments EXACT function, 314 Excel Worksheet Function Reference, 295 Excel worksheets cell data confirming data entry, 104 dates and times, 101-103 editing, 105 entering, 104 numbers, 100-101 text. 101 changes accepting/rejecting, 287 tracking, 284-286 charts. See charts comments editing, 283 hiding, 282 insertina, 282-283 viewing, 283-284 date and time formats, 134-135 formulas. See formulas functions. See functions overview, 99-100 quick filters, 119 ranges. See ranges reviewers, displaying/removing, 290 sharing, 288-289 sharing conflicts, 291 tables. See tables text selection, 21 Exit animation effects (PowerPoint), 183 expanding Ribbon, 270 Expand Ribbon command, 270 EXP function, 304

EXPON.DIST function, 307 EXPONDIST function, 320 exponentiation (^) operator, 106

exporting contacts to Outlook 2011 for Mac, 233 to Outlook for Windows, 232

#### F

FACT function, 304 FACTDOUBLE function, 304 FALSE function, 315 F.DIST function, 307 FDIST function, 320 F.DIST.RT function, 307 fields adding to Word documents, 84 Excel, 112 File Attachment command (OneNote), 261 File menu New from Template command, 12 Open command, 15 Print command, 16 Save As command, 13-14 files attaching to email messages, 205-206 to OneNote notebooks, 261-262 uploading to OneDrive, 292 Fill command (Excel), 124 filling ranges with series of values, 125-126 with specific values, 124 Filter and Sort button (Excel), 117, 118 filtering Excel tables, 118-119 filters (Excel), 119 FILTERXML function, 321 financial functions, 298-301

Find and Replace dialog (Word), 64-66 Find feature (Word), 64-65 FIND function, 314 findina contact addresses, 238 Word text, 64-65 Find Style dialog, 67 Find Whole Words Only check box (Find and Replace dialog), 65 F.INV function, 308 FINV function, 320 F.INV.RT function, 308 first-page headers (Word), 85 FISHER function, 308 FISHERINV function, 308 FIXED function, 314 fixed-width typefaces, 23 FLOOR function, 320 FLOOR.MATH function, 304 Folder pane Outlook, 216 People, 228 folders Calendar, See Calendar **Outlook folders** creating, 212 Junk E-mail folder, 213 Font Color list, 26, 27 font formatting, 20 colors, 26-27 type effects, 25 typefaces, 23-24 decorative typefaces, 23 fixed-width typefaces, 23 sans serif typefaces, 23 serif typefaces, 23 setting, 23-24 type size, 24-25

334

footers

Index

footers content, 83-84 creating, 87-88 Footnote and Endnote dialog (Word), 97 footnotes (Word), 96-97 FORECAST function, 320 FORECAST.CONFINT function, 308 FORECAST.ETS function, 308 FORECAST.ETS.SEASONALITY function, 308 FORECAST.ETS.STAT function, 308 FORECAST.LINEAR function, 308 formatting, 19 chart elements, 153 clearing, 34 copying, 25 Excel tables, 114-115 fonts, 20 overview, 22 text colors, 26-27 type effects, 25 typefaces, 23-24 type size, 24-25 graphics, 51-52 paragraphs, 20 alignment, 27-28 bulleted lists, 29-30 indentation, 32 line spacing, 28-29 numbered lists, 30-34 ranges borders, 140 controlling number of decimal places, 137 data formats explained, 133-135 numeric or date formats, 136 resizing columns, 138 resizing rows, 139 wrapping text within, 141

Slide Master, 175 styles, 33 text effects, 33-34 text selection, 20-22 types of formatting, 20 Word tables, 79-80 formulas arithmetic formulas, 106 building, 107-108 comparison formulas, 106-107 order of calculation, 108 FORMULATEXT function, 312 Forward command (Outlook), 209 Forward Delete command (Word), 56 forwarding email messages, 209 Fraction format, 133 fractions, entering into Excel worksheets, 101, 134 free-form polygons, drawing, 39 free trial of Office 365. 4 FREOUENCY function, 308 F.TEST function, 308 FTEST function, 320 functions adding directly to cells, 109-110 adding with Function Wizard, 111-112 arguments, 297 compatibility functions, 319-321 cube functions. 319 database functions, 312-313 date and time functions, 302-303 defined, 296 engineering functions, 316-318 financial functions, 298-301 information functions, 315-316 logical functions, 315 lookup and reference functions, 311-312

math and trigonometry functions, 303-306 overview, 108-109, 295-298 statistical functions, 306-311 syntax, 297 text functions, 313 web functions, 321 Function Wizard, 111-112 FV function, 300 FVSCHEDULE function, 300

#### G

galleries Animation, 184 Chart Styles, 151 Picture Quick Styles, 51 Styles, 33, 63 Table Styles, 114 Tags, 250 Transition Styles, 181 WordArt, 45 GAMMA function, 308 GAMMA.DIST function, 308 GAMMADIST function, 320 GAMMA.INV function, 308 GAMMAINV function, 320 GAMMALN function, 308 GAMMALN.PRECISE function, 308 GAUSS function, 308 GCD function, 304 **General Preferences** Office theme, 271-272 Show the Start Screen When This Application Starts check box, 268-269 **GEOMEAN** function, 308 **GESTEP** function, 317 gestures, switching apps with, 9 **GETPIVOTDATA** function, 312

Go To Date dialog (Outlook), 217 grammar checking Word documents, 69-70 graphics adding to Word documents, 84 formatting, 51-52 lassoing, 47 moving, 49 overview, 37 Picture Effects. 52 pictures formats, 40 insertina, 41-42 linking to, 42 reverting to original, 52 rotating, 50 selecting, 46-47 Shape Effects, 52 shapes, 38-40 circles, 40 inserting, 40 lines, 38-39 overview, 38 polygons, 39 squares, 40 sizing, 48 SmartArt defined, 41 inserting, 44-45 overview, 43 text boxes, 41, 46 WordArt, 41 greater than (>) operator, 107 greater than or equal to (>=) operator, 107 gridlines, 144 group titles, adding to Ribbon, 270-271 **GROWTH function**, 308 gutters (Word), 89

### Η

HARMEAN function, 308 Header command (Word), 84 headers content, 83-84 creating, 84-86 headings (Word), 63 HEX2BIN function, 317 HEX2DEC function, 317 HEX2OCT function, 317 Hide Slide command (PowerPoint), 172 hidina comments in Excel worksheets, 282 slides, 171-173 weather in Outlook, 217 Hierarchy layout (SmartArt), 43 highlighting text, 26 HLOOKUP function, 312 HOUR function, 302 Hyperlink command (Word), 71-72 HYPERLINK function, 312 hyperlinks adding to OneNote notebooks links to OneNote locations, 260-261 links to websites, 259-260 adding to Word documents, 71-72 defined, 70 editing in OneNote notebooks, 260 HYPGEOM.DIST function, 308 HYPGEOMDIST function, 320

#### 

IF function, 315 IFERROR function, 315 IFNA function, 315 IMABS function, 317 images adding to Word documents, 84 formatting, 51-52 lassoing, 47 moving, 49 overview, 37 Picture Effects, 52 pictures formats, 40 inserting, 41-42 linking to, 42 reverting to original, 52 rotating, 50 selecting, 46-47 Shape Effects, 52 shapes, 38-40 circles, 40 inserting, 40 lines, 38-39 overview, 38 polygons, 39 sauares, 40 sizing, 48 SmartArt defined, 41 inserting, 44-45 overview, 43 text boxes, 41, 46 WordArt, 41 IMAGINARY function, 317 **IMARGUMENT** function, 317 IMCONJUGATE function, 318 IMCOS function, 318 IMCOSH function, 318 IMCOT function, 318 IMCSC function, 318 IMCSCH function, 318 IMDIV function, 318 IMEXP function, 318

keyboard shortcuts

IMLN function, 318 IMLOG2 function, 318 IMLOG10 function, 318 Import and Export Wizard, 232 Import command (Outlook), 231, 233 importing contacts, 231-234 from Outlook 2011 for Mac, 233-234 from Outlook for Windows, 231-233 IMPOWER function, 318 **IMPRODUCT** function, 318 IMREAL function, 318 IMSEC function, 318 IMSECH function, 318 IMSIN function, 318 IMSINH function, 318 IMSORT function, 318 IMSUB function, 318 IMSUM function, 318 IMTAN function, 318 Increase Indent command, 32 Increase List Level command (PowerPoint), 165 indentation, 32 INDEX function, 312 INDIRECT function, 312 INFO function, 315 information functions, 315-316 Insert Cells command (Excel), 129 Insert Chart command (PowerPoint), 168 Insert dialog box (Excel), 129 Insert Footnote command (Word), 96 Insert Layout command (PowerPoint), 176 Insert Placeholder list (PowerPoint), 176 Insert Table dialog PowerPoint, 169 Word, 76 Insert to File command, 42 Insert Video dialog (PowerPoint), 166 **INTERCEPT** function, 308

interface, customizing Developer tab, 272-273 Office theme, 271-272 Ribbon adding group titles to, 270-271 collapsing, 269 expanding, 270 INT function, 304 INTRATE function, 300 inviting users to share OneDrive documents, 293 IPMT function, 300 IRR function, 300 **ISBLANK** function, 316 ISERR function, 316 **ISERROR** function, 316 **ISEVEN** function, 316 ISFORMULA function, 316 ISLOGICAL function, 316 ISNA function, 316 ISNONTEXT function, 316 **ISNUMBER function**, 316 ISODD function, 316 **ISOWEEKNUM function**, 302 ISPMT function, 300 ISREF function, 316 ISTEXT function, 316

#### J-K

Junk E-mail folder, 213 junk mail, handling, 213

keyboard, navigating slide shows from, 195 keyboard shortcuts Appointment command (Outlook), 220-221 Calendar folder, 216

#### 338 Index keyboard shortcuts

Calendar views, 218 cell data, editing, 105 Collapse Ribbon command, 269 Copy command, 127 Create a New Section command (OneNote), 243 Cut command, 128 Delete command, 212 Expand Ribbon command, 270 Fill command (Excel), 124 Forward command (Outlook), 209 Increase List Level command (PowerPoint), 166 Insert Footnote command, 96 Link dialog box (OneNote), 259 New Contact command (Outlook), 229 New Slide command (PowerPoint), 162 OneNote tags, 250 Paste command, 127 People folder, 228 Play From Current Slide command (PowerPoint), 193 Play From Start command (PowerPoint), 193 Preferences dialog, 266 Print dialog, 16 Reply All command (Outlook), 208 Reply command (Outlook), 208 Track Changes (Word), 278 KURT function, 308

#### L

labels, data marker labels, 156 landscape orientation, 90 LARGE function, 308 lassoing graphics, 47 Layout command (PowerPoint), 171

layouts charts, 151 slides custom layouts, 176 overview, 160-161 LCM function, 304 Leader tabs, 62 LEFT function, 314 Left tabs, 62 legends, 144, 155 LEN function, 314 less than (<) operator, 107 less than or equal to (<=) operator, 107 line charts, 146 lines inserting, 38-39 line spacing, 28-29 Line Spacing command, 28 LINEST function, 309 Link dialog box (OneNote), 259 linking pictures, 42 links adding to OneNote notebooks links to OneNote locations, 260-261 links to websites, 259-260 adding to Word documents, 71-72 defined, 70 editing in OneNote notebooks, 260 Link to File command, 42 List layout (SmartArt), 43 list levels (PowerPoint), 164-165 lists bulleted lists, 29-30 numbered lists, 30-34 LN function, 304 locations, finding, 238 LOG10 function, 304 LOGEST function, 309

#### multiple columns/rows, inserting

LOG function, 304 logical functions, 315 LOGINV function, 320 LOGNORM.DIST function, 309 LOGNORM.INV function, 309 Long Date command (Excel), 135 lookup and reference functions, 311-312 LOOKUP function, 312 LOWER function, 314

#### Μ

Maps, 238 Margins command (Word), 89 margins (Word), 88-89 markup display, controlling (Word), 278-280 Markup Options command (Word), 280 Markup Options list (Word), 278-279 Match Case check box (Find and Replace dialog), 65 MATCH function, 312 math functions, 303-306 Matrix layout (SmartArt), 43 MAX function, 309 MAXA function, 309 MDETERM function, 304 **MDURATION function, 300** MEDIAN function, 309 Meeting command (Outlook), 224, 237 meetings defined, 219 requesting, 224-225, 237-238 Merge Cells command (Word), 82 merging table cells, 82 messages. See email, messages

Microsoft accounts creating, 6-7 sianina in to, 5-8 signing out of, 8 MID function, 314 MIN function, 309 MINA function, 309 **MINUTE function**, 302 MINVERSE function, 305 MIRR function, 300 MMULT function, 305 MOD function, 305 MODE function, 320 MODE.MULT function, 309 MODE.SNGL function, 309 Modify Style dialog (Word), 80 monospace typefaces, 23 MONTH function, 302 Month view (Calendar), 218 Move Chart command (Excel), 150 Move Chart dialog box, 150 Move command OneNote, 245 Outlook, 211 moving charts, 149-150 containers, 247 email messages, 211 graphics, 49 notebook pages, 245 notebook sections, 244 ranges, 128 MROUND function, 305 **MULTINOMIAL function**, 305 multiple columns/rows, inserting into Excel tables, 116 into Word tables, 81

Index

multiplication (\*) operator, 106 multitasking, 9 MUNIT function, 305

#### Ν

NA function, 316 naming notebook sections, 243-244 ranges, 131-132 narration clearing, 189 recording, 188-189 navigating Calendar, 217 documents (Word) changes, 280 comments, 280 Navigation pane, 63 slides, 193-195 Navigation pane (Word), 63 negation (-) operator, 106 NEGBINOM.DIST function, 309, 320 NEGBINOMDIST function, 320 **NETWORKDAYS** function, 302 NETWORKDAYS.INTL function, 302 New Comment command Excel, 282 Word, 276 New Contact command (Outlook), 229 New Email command (Outlook), 203 New from Template command, 12 New Notebook command (OneNote), 256 New Slide list (PowerPoint), 162 Next Comment command (Word), 280 Next Page section break, 93 N function, 316 nodes, removing from SmartArt, 45

NOMINAL function, 300 noncontiguous ranges, selecting, 123 NORM.DIST function, 309, 320 NORMDIST function, 320 NORM.INV function, 309, 320 NORMINV function, 320 NORM.S.DIST function, 309 NORMSDIST function, 320 NORM.S.INV function, 309 NORMSINV function, 320 notebooks. See OneNote notebooks not equal to (<>) operator, 107 notes footnotes/endnotes, 96-97 slide notes, 173-174 Notes page (PowerPoint), 173-174 NOT function, 315 notifications for email messages, 207 NOW function, 302 NPER function, 300 NPV function, 300 numbered lists, 30-34 number filters (Excel), 119 Number format, 133 numbers entering into Excel worksheets, 100-101 number filters, 119 numbered lists, 30-34 numeric formats, 31, 133, 136 page numbers (Word), 83 NUMBERVALUE function, 314

#### 0

objects. *See also* graphics lassoing, 47 moving, 49 rotating, 50

orientation of Word pages

selecting, 46-47 sizing, 48 OCT2BIN function, 318 OCT2DEC function, 318 OCT2HEX function, 318 **ODDFPRICE** function, 300 ODD function, 305 **ODDFYIELD function**, 300 **ODDLPRICE** function, 300 **ODDLYIELD function**, 301 Odd Page section break (Word), 93 Office 365 free trial. 4 Office 365 Home Premium, 4 overview, 3-4 Office theme, setting, 271-272 **OFFSET** function, 312 OneDrive documents copying link to share, 294 inviting others to share, 293 sendina an invitation to share, 293 overview, 291 saving documents to, 292 **OneNote notebooks** adding data to dates, 258-259 files, 261-262 links to OneNote locations, 260-261 links to websites, 259-260 closing, 257 creating, 256 location links, copying, 261 overview, 241 pages containers, 246-247 entering text on, 246 inserting, 245

moving, 245 overview, 245 sections color-coding, 244 inserting, 243 moving, 244 overview, 242 renaming, 243-244 structure, 255-256 switching between, 257 syncing, 257-258 tables characteristics of, 247 inserting, 248 tags applying, 249-250 keyboard shortcuts, 250 overview, 249 To-Do lists, 251-252 Open command, 15 Open & Export command (Outlook), 232 Open in Bing command (Outlook), 238 opening documents. 15 Print dialog, 16 **Open Outlook Contact command** (Outlook), 230 operators arithmetic operators, 106 comparison operators, 106-107 optional attendees for meetings, specifying, 225 order of calculation (Excel), 108 OR function, 315 Orientation command (Word), 90 orientation of Word pages, 90

342

Outlook

Index

#### Outlook

Calendar. See Calendar email accounts. See email, accounts email messages. See email, messages folders *creating, 212* Junk E-mail folder, 213 meetings, requesting with contacts, 237-238 Outlook 2011 for Mac, importing contacts from, 233-234 Outlook for Windows, importing contacts from, 231-233 overview, 199 People. See People weather, showing/hiding, 217

#### Ρ

Page Break command (Word), 92 page breaks (Word), 92 page layout (Word). See Word documents page numbers (Word), 83 page orientation (Word), 90 pages notebook pages containers, 246-247 entering text on, 246 inserting, 245 moving, 245 overview, 245 Word pages footers, 87-88 footnotes/endnotes, 96-97 headers, 83-86 page setup, 88-94 tables, 75-83 page setup (Word). See Word, page setup paper size (Word), 91

paragraph formatting, 20 alignment, 27-28 bulleted lists, 29-30 indentation. 32 line spacing, 28-29 numbered lists, 30-34 parentheses (), 101 Paste command Excel, 127 PowerPoint, 170 Path Animation animation effects (PowerPoint), 183 PDURATION function, 301 PEARSON function, 309 People contacts adding pictures to, 235-236 creatina, 228-231 data fields. 229-230 editing, 235 exporting to Outlook 2011 for Mac, 233 exporting to Outlook for Windows, 232 from scratch, 229 importing from Outlook 2011 for Mac, 233-234 importing from Outlook for Windows, 231-233 mapping address of, 238 requesting meeting with, 237-238 sending email to, 237 Folder pane, 228 overview, 227 Reading pane, 228 switching to, 228 Percentage format, 133 percentage (%) operator, 106 percentages, entering into Excel, 101

quick filters (Excel)

PERCENTILE function, 320 PERCENTILE.EXC function, 309 PERCENTILE.INC function, 309 PERCENTRANK.EXC function, 309 PERCENTRANK function, 321 PERCENTRANK.INC function, 309 PERMUT function, 309 PERMUTATIONA function, 309 PHI function, 310 photos. See pictures Picture Effects, 52 Picture lavout (SmartArt), 43 Picture Quick Styles gallery, 51 pictures. See also graphics formats, 40 inserting, 41-42 into contacts, 235-236 into Word documents, 84 linking to, 42 Picture with Caption slide layout, 161 pie charts, 147 PI function, 305 pinning documents to Recent tab, 16 places, finding, 238 Play From Current Slide command (PowerPoint), 192 Play From Start command (PowerPoint), 192 plot areas, 144 PMT function, 301 points, 25 POISSON.DIST function, 310 POISSON function, 321 polygons, drawing, 39 portrait orientation, 90 positioning data labels, 156 POWER function, 305

PowerPoint presentations overview, 159 slides. See slides slide shows. See slide shows PPMT function, 301 Preferences, 266 accessing, 266 keyboard shortcut, 266 Outlook, 207, 218 Show the Start Screen When This Application Starts option, 268-269 user name and initials, 267-268 preparing slide shows, 186 recording narration, 188-189 rehearsing slide timings, 187-188 presentations. See Powerpoint presentations. Previous Comment command (Word), 280 PRICE function, 301 PRICEDISC function, 301 PRICEMAT function, 301 Print command, 16 Print dialog, 16 printing documents, 16-17 PROB function, 310 Process layout (SmartArt), 43 **PRODUCT function**, 305 proofing text (Word), 68-70 PROPER function, 314 PV function, 301 Pyramid layout (SmartArt), 43

## C

QUARTILE function, 321 QUARTILE.EXC function, 310 QUARTILE.INC function, 310 quick filters (Excel), 119 Quick Styles, 51 QUOTIENT function, 305

#### R

radar charts, 147 **RADIANS function**, 305 RAND function, 305 **RANDBETWEEN function**, 305 ranges copying, 127 deleting, 130 filling with series of values, 125-126 with specific values, 124 formatting borders, 140 controlling number of decimal places, 137 data formats explained, 133-135 numeric or date formats, 136 resizing columns, 138 resizing rows, 139 wrapping text within, 141 inserting, 129 moving, 128 naming, 131-132 overview, 121 selecting with keyboard, 123 with mouse, 122 RANK function, 321 RANK.AVG function, 310 RANK.EQ function, 310 RATE function, 301 reading email messages, 206 Reading pane (People), 228 rearranging slides, 170 **RECEIVED** function, 301

recent documents, opening, 15 Recent tab, pinning documents to, 16 recipients (email), specifying, 204-205 recording narration, 188-189 records (Excel), 112 Record Slide Show command (PowerPoint), 188 recovering deleting email, 212 recurring appointments creating, 221-222 deleting, 222 reference functions, 311-312 Rehearse Timing command (PowerPoint), 187 rehearsing slide timings, 187-188 rejecting changes in Excel worksheets, 287 comments in Word documents, 281-282 Relationship layout (SmartArt), 43 reminders, sending for meetings, 225 Remove Link command (Word), 72 removing. See deleting Rename command (OneNote), 243 renaming notebook sections, 243-244 Repeat button (PowerPoint), 187 Replace command (Word), 67 **REPLACE** function, 314 Replace All command (Word), 68 replacing styles in Word documents, 67 Word text, 66-68 Reply command (Outlook), 208 Reply All command (Outlook), 208 replying to email messages, 208 REPT function, 314 requesting meetings, 224-225, 237-238 Reset Picture command, 52

resizing charts, 150 columns in ranges, 138 containers, 247 rows in ranges, 139 Resolve Conflicts dialog (Excel), 291 retrieving email messages, 206 reusing slides, 164 reviewers (Excel), displaying/removing, 290 Ribbon adding group titles to, 270-271 collapsing, 269 expanding, 270 **RIGHT** function, 314 Right tabs, 62 ROMAN function, 305 rotating graphics, 50 ROUND function, 305 **ROUNDDOWN** function, 305 **ROUNDUP function**, 305 ROW function, 312 Row Height dialog box (Excel), 139 rows Excel range rows resizing, 139 selecting, 123 Excel table rows adding, 115-116 deleting, 116-117 selecting, 113 OneNote table rows, 247 Word table rows, 80-81 selecting, 78 ROWS function, 312 RRI function, 301 RSQ function, 310 RTD function, 312 ruler (Word), 77

## S

sans serif typefaces, 23 Save As command, 13-14, 210 Save Attachment dialog (Outlook), 210 Save with Document command, 42 saving documents, 11-13 email attachments, 210-211 scatter charts, 147 scheduling all-day events, 223 Scientific format, 133 scientific notation, 101 Search command (Outlook), 204 SEARCH function, 314 Search People dialog (Outlook), 204 SEC function, 305 SECH function, 305 SECOND function, 302 section breaks (Word), 92-93 Section Color command (OneNote), 244 Section Header slide lavout, 161 sections color-coding, 244 inserting, 243 moving, 244 overview, 242 renaming, 243-244 Select Cell command (Word), 78 Select Column command (Word), 78 selectina chart elements, 152 container text, 246 Excel table elements, 113-114 graphics, 46-47 ranges with keyboard, 123 with mouse, 122

selecting

Index

slides, 170 table elements, 78 text, 20-22 Select Row command (Word), 78 Select Table command (Word), 78 Send command (Outlook), 203 sending email messages, 203 Send & Receive command (Outlook), 206 serial numbers, date/time, 102 Series dialog box (Excel), 125 SERIESSUM function, 305 serif typefaces, 23 Set Up Show dialog (PowerPoint), 196 shapes, 38-40 circles, 40 insertina, 40 lines, 38-39 overview, 38 polygons, 39 squares, 40 Share Workbook dialog (Excel), 290 sharing workbooks, 288-289 sharing conflicts, 291 SHEET function, 316 SHEETS function, 316 Short Date command (Excel), 135 Show Developer Tab check box (Preferences), 273 Show the Start Screen When This Application Starts option, 268-269 SIGN function, 305 signing in/out of Microsoft accounts, 5-8 Sign In option, 5-6 Sign Out option, 8 Sign Up command, 6 SIN function, 305 SINH function, 305

sizing charts, 150 containers, 247 graphics, 48 type size, 24-25 Word pages, 91 SKEW function, 310 SKEW.P function, 310 Slide Master, 174-176 slides bulleted lists, 165-166 changing layout of, 171 charts, 168-169 copying, 163 deleting, 173 duplicating, 163 hiding, 171-173 inserting, 162 layouts changing, 171 custom layouts, 176 overview, 160-161 notes, 173-174 overview, 160 rearranging, 170 reusing from another presentation, 164 selecting, 170 Slide Master, 174-176 tables, 169-170 text, 164-165 unhidina, 172 video. 166-167 slide shows animation adding, 183-185 quidelines, 180-181 making bullets appear one at a time, 185 slide transitions, 181-183

automatic slide shows, 195-196 custom slide shows, 190-192 narration clearing, 189 recording, 188-189 navigating, 193-195 overview, 179 preparing, 186 slide timings, rehearsing, 187-188 sounds, 182 starting, 192-193 slide transitions, 181-183 SLN function, 301 SLOPE function, 310 SMALL function, 310 SmartArt defined, 41 inserting, 44-45 overview, 43 removing nodes from, 45 SmartArt command, 44 sorting Excel tables, 117 sound for slide transitions, 182-183 spacing, line, 28-29 spam, 213 spell checking Word documents, 69-70 Spelling and Grammar dialog, 69-70 SORT function, 305 SQRTPI function, 305 squares, drawing, 40 stacked columns, 146 STANDARDIZE function, 310 starting slide shows, 192-193 Start screen, bypassing at launch, 268-269 startup, creating documents at, 10-11 statistical functions, 306-311 STDEVA function, 310 STDEV function, 321 STDEVPA function, 310

STDEV.P function, 310 STDEVP function, 321 STDEV.S function, 310 STEYX function, 310 styles applying, 33 charts, 151 defined, 20 Picture Quick Styles gallery, 51 replacing in Word documents, 67 table styles, 80 Styles gallery, 33, 63 subbullets, creating, 30 SUBSTITUTE function, 314 SUBTOTAL function, 305 subtraction (-) operator, 106 SUM function, 305 SUMIF function, 305 SUMIFS function, 305 SUMPRODUCT function, 306 SUMSO function, 306 SUMX2MY2 function, 306 SUMX2PY2 function, 306 SUMXMY2 function, 306 surface charts, 147 switching between applications, 9 to Calendar folder, 216 between OneNote notebooks, 257 to People, 228 SYD function, 301 Symbol dialog, 59-60 symbols, entering in Word, 59-61 Sync All command (OneNote), 258 Sync command (OneNote), 258 syncing OneNote notebooks, 257-258 syntax of functions, 297

## Т

Table command (OneNote), 248 Table Design tab (Word), 79-80 tables adding to slides, 169-170 Excel tables adding rows/columns to, 115-116 converting cells to, 113 deleting rows/columns from, 116-117 filtering, 118-119 formatting, 114-115 properties, 112 selecting elements in, 113-114 sorting, 117 **OneNote tables** characteristics of, 247 inserting, 248 Word tables converting text to, 78 deleting elements in, 82-83 formatting, 79-80 inserting, 76-78 inserting columns into, 81 inserting rows into, 80-81 merging table cells, 82 overview, 75-76 selecting elements in, 78 Table Styles gallery, 114 tabs (Word), 61-62 Tabs dialog (Word), 62 Tags gallery (OneNote), 250 tags (OneNote) applying, 249-250 keyboard shortcuts, 250 overview, 249 To-Do lists, 251-252 TAN function, 306

TANH function, 306 **TBILLEQ** function, 301 **TBILLPRICE** function, 301 **TBILLYIELD function**, 301 T.DIST function, 310 TDIST function, 321 T.DIST.2T function, 310 T.DIST.RT function, 310 templates chart templates, 149 documents templates, 12 overview, 10 text. See also Word documents, text color. 26-27 converting to bulleted list, 29, 166 to numbered list. 31 to Word tables, 78 entering into OneNote notebooks, 246 into Excel worksheets, 101 fonts overview, 22 type effects, 25 typefaces, 23-24 type size, 24-25 paragraphs alignment, 27-28 bulleted lists, 29-30 indentation, 32 line spacina, 28-29 numbered lists, 30-34 selecting, 20-22 slide text, 164-165 text effects, 33-34 text filters (Excel), 119 text functions, 313-314

#### User Information (Preferences)

Word text. See Word, text wrapping in Excel ranges, 141 text boxes, 41, 46 Text Effects command, 34 text filters (Excel), 119 TEXT function, 314 text functions, 313-314 Text Highlight Color list, 26 text wrap in Excel ranges, 141 T function, 314 themes, Office, 271-272 tick marks, 144 time adding into Excel worksheets, 101-103 to Word documents, 84 date and time functions. 302-303 Excel date and time formats, 134-135 Time command (Excel), 135 TIME function, 302 time functions, 302-303 TIMEVALUE function, 302 timings (slide), rehearsing, 187-188 T.INV function, 311 TINV function, 321 T.INV.2T function, 311 Title and Content slide layout, 161 Title and Vertical Text slide layout, 161 Title Only slide layout, 161 titles, chart, 154 Title Slide lavout, 161 TODAY function, 302 To-Do lists, 251-252 Track Changes option Excel, 285 Word, 278

tracking changes in Excel, 284-286 in Word, 278 transitions (slide), 181-183 Transition Styles (PowerPoint), 181 TRANSPOSE function, 312 TREND function, 311 trigonometry functions, 303-306 TRIM function, 314 **TRIMMEAN** function, 311 TRUE function, 315 TRUNC function, 306 T.TEST function, 311 TTEST function, 321 Two Content slide layout, 161 type effects, 25 typefaces decorative typefaces, 23 fixed-width typefaces, 23 sans serif typefaces, 23 serif typefaces, 23 setting, 23-24 **TYPE function**, 316 type size, changing, 24-25

#### U

undoing changes, 52 unhiding slides, 172 UNICHAR function, 314 UNICODE function, 314 updating date/time, 85 uploading documents to OneDrive, 292 UPPER function, 314 User Information (Preferences), 267 Index users

#### users

removing, 290 user name/initials *applying across accounts, 268 changing, 267* Use Wildcards check box (Find and Replace dialog), 65

#### V

value axis, 144 VALUE function, 314 values, filling ranges with series of values, 125-126 specific values, 124 VAR function, 321 VARA function, 311 VARPA function, 311 VAR.P function, 311 VARP function, 321 VAR.S function, 311 VDB function, 301 Vertical Title and Text slide layout, 161 video, adding to slides, 166-167 viewing comments in Excel, 283-284 Developer tab, 272-273 reviewers, 290 weather in Outlook, 217 View Notebook Actions icon (OneNote), 257 views (Calendar), 218 VLOOKUP function, 312

#### W

weather, showing/hiding in Outlook, 217 web functions, 321 WEBSERVICE function, 321 WEEKDAY function, 303 WEEKNUM function, 303 WEIBULL.DIST function, 311 WEIBULL function, 321 wizards Function Wizard, 111-112 Import and Export Wizard, 232 WordArt, 41 WordArt gallery, 45 Word documents changes accepting/rejecting, 281-282 navigating, 280 tracking, 278 comments accepting/rejecting, 281-282 deleting, 277 editing, 277 inserting, 276 markup options, 278-279 navigating, 280 footers content, 83-84 creating, 87-88 footnotes/endnotes, 96-97 headers content, 83-84 creating, 84-86 hyperlinks defined, 70 inserting, 71-72 removing, 72

markup display, controlling, 280 navigating, 63 page setup columns, 94 margins, 88-89 page breaks, 92 page orientation, 90 paper size, 91 section breaks, 92-93 styles, 67 tables converting text to, 78 deleting elements in, 82-83 formatting, 79-80 inserting, 76-78 insertina columns into, 81 inserting rows into, 80-81 merging table cells, 82 overview, 75-76 selecting elements in, 78 text AutoCorrect, 57-61 Click and Type, 57 entering with keyboard, 56-57 finding, 64-65 headings, 63 hyperlinks, 70-72 overview, 55 proofing, 68-70 replacing, 66-68 symbols, 59-61 tabs, 61-62 tracking changes, 278

Word Preferences dialog, 57 words, adding to dictionary, 69 WORKDAY function, 303 WORKDAY.INTL function, 303 worksheets. *See* Excel worksheets work week, configuring in Calendar, 218 Work Week view (Calendar), 218 wrapping text in Excel ranges, 141 Wrap Text command (Excel), 141 writing email messages, 203

#### Х

XIRR function, 301 XNPV function, 301 XOR function, 315 XY charts, 147

#### Y-Z

YEAR function, 303 YEARFRAC function, 303 YIELDDISC function, 301 YIELD function, 301 YIELDMAT function, 301

Z.TEST function, 311 ZTEST function, 321